# ISE 3.3에서 Linux VPN Posture 구성

## 목차

| <u>소개</u>          |
|--------------------|
| <u>사전 요구 사항</u>    |
| <u>요구 사항</u>       |
| 사용되는 구성 요소         |
| <u>구성</u>          |
| <u>네트워크 다이어그램</u>  |
| FMC/FTD의 컨피그레이션    |
| <u>ISE의 컨피그레이션</u> |
| <u>Ubuntu 구성</u>   |
| <u>다음을 확인합니다.</u>  |
| <u>문제 해결</u>       |
| <u>관련 정보</u>       |

## 소개

이 문서에서는 ISE(Identity Services Engine) 및 FTD(Firepower Threat Defense)를 사용하여 Linux VPN Posture를 구성하는 방법에 대해 설명합니다.

## 사전 요구 사항

## 요구 사항

다음 주제에 대한 지식을 보유하고 있으면 유용합니다.

- Cisco 보안 클라이언트
- FTD(Firepower 위협 방어)의 원격 액세스 VPN
- Identity Services Engine(ISE)

## 사용되는 구성 요소

이 문서의 정보는 다음 소프트웨어 버전을 기반으로 합니다.

- Ubuntu 22.04
- Cisco Secure Client 5.1.3.62
- Cisco FTD(Firepower Threat Defense) 7.4.1
- Cisco FMC(Firepower Management Center) 7.4.1
- Cisco ISE(Identity Services Engine) 3.3

이 문서의 정보는 특정 랩 환경의 디바이스를 토대로 작성되었습니다. 이 문서에 사용된 모든 디바

이스는 초기화된(기본) 컨피그레이션으로 시작되었습니다. 현재 네트워크가 작동 중인 경우 모든 명령의 잠재적인 영향을 미리 숙지하시기 바랍니다.

구성

### 네트워크 다이어그램

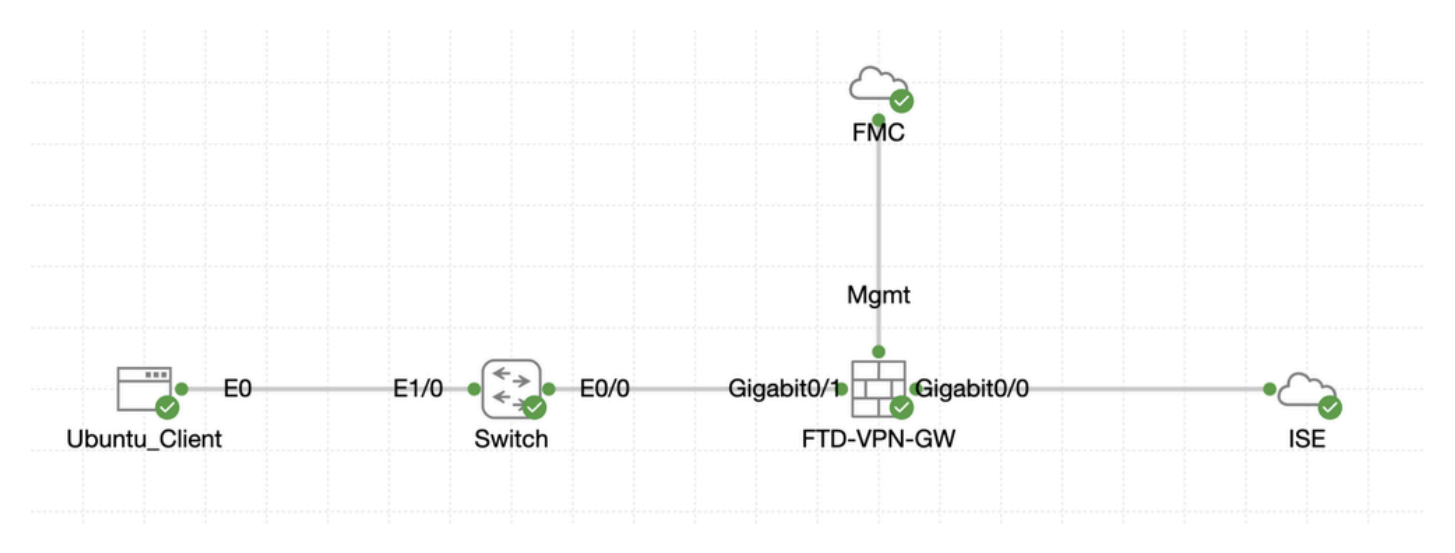

토폴로지

### FMC/FTD의 컨피그레이션

1단계. 클라이언트, FTD, FMC 및 ISE 간의 연결이 성공적으로 구성되었습니다. enroll.cisco.com는 리디렉션을 위해 프로브를 수행하는 엔드포인트에 사용됩니다(자세한 내용은 포스처 플로우 CCO 문서ISE Posture Style Comparison for Pre and Post 2.2 참조). FTD에서 enroll.cisco.com으로 이동 하는 트래픽에 대한 경로가 올바르게 구성되었는지 확인합니다.

2단계. <u>Cisco Software Download</u>cisco-secure-client-linux64-5.1.3.62-webdeploy-k9.pkg에서 패키지 이름을 다운로드하고 다 운로드한 파일의 md5 체크섬이 Cisco Software Download 페이지와 동일한지 확인하여 다운로드 후 파일이 정상인지 확인합니다.

3단계. 로 Objects > Object Management > VPN > Secure Client File 이동합니다. 클릭Add Secure Client File, 이름 입력, 선택File Name, cisco-secure-client-linux64-5.1.3.62-webdeploy-k9.pkg드롭다운 목록에서 선택Secure Client Image File Type. 그런 다음 을 클릭합니다 Save.

| Firewall Management<br>Objects / Object Management                                          | Center Overview Analysis Policie                      | s Devices Objects Integration                                                     |      | Deploy                                  | ९ 💕 🌣 🔕 admin ~                                       | circo SECURE |
|---------------------------------------------------------------------------------------------|-------------------------------------------------------|-----------------------------------------------------------------------------------|------|-----------------------------------------|-------------------------------------------------------|--------------|
| Distinguished Name<br>DNS Server Group                                                      | Secure Client File                                    |                                                                                   |      | Add Secure                              | Client File Q, Filter                                 |              |
| > External Attributes                                                                       | File objects represent files used for remote access V | PN policy configurations. They can contain Secure Client profile and image files. |      |                                         |                                                       |              |
| File List<br>> FlexConfig<br>Geolocation                                                    |                                                       | Add Secure Client File                                                            | 0    |                                         |                                                       |              |
| Interface<br>Key Chain<br>Network                                                           | Name                                                  | Name:*                                                                            |      | n-5.1.3.62-webdeploy-k9.pkg             | Type<br>Secure Client Image                           | 1/1          |
| > РКI<br>Policy List                                                                        | Default-External-Browser-package<br>hostscan5_1_3_62  | linux_5_1_3_62                                                                    |      | 36-webdeploy-k9.zip<br>-5.1.3.62-k9.pkg | Secure Client External Browser Pa<br>HostScan Package | ±011<br>±/11 |
| Port Prefix List                                                                            | linux_image                                           | File Name:*                                                                       | WSP  | ux64-5.1.3.62-webdeploy-k9.pkg          | Secure Client Image                                   | 1/1          |
| Route Map     Security Intelligence     Sinkhole                                            |                                                       | File Type:*                                                                       |      |                                         |                                                       |              |
| SLA Monitor<br>Time Range                                                                   |                                                       | Secure Client Image                                                               |      |                                         |                                                       |              |
| Time Zone<br>Tunnel Zone                                                                    |                                                       | Description:                                                                      |      |                                         |                                                       |              |
| URL<br>Variable Set<br>VLAN Tag                                                             |                                                       |                                                                                   |      |                                         |                                                       |              |
| ~ VPN                                                                                       |                                                       |                                                                                   |      |                                         |                                                       |              |
| Certificate Map<br>Custom Attribute<br>Group Policy<br>IKEv1 IPsec Proposal<br>IKEv1 Policy |                                                       | Cance                                                                             | Save |                                         |                                                       |              |
| IKEv2 IPsec Proposal<br>IKEv2 Policy<br>Secure Client Customizatio<br>Secure Client File    |                                                       |                                                                                   |      | Disple                                  | nying 1 - 4 of 4 rows. I< < Page 1                    | of 1 > > ⊂   |

FMC\_Upload\_Secure\_Client\_Image

4단계. 로 Objects > Object Management > Network 이동합니다.

4.1단계. DNS 서버용 개체를 만듭니다. 을 Add Object 클릭하고 이름과 사용 가능한 DNS IP 주소를 입력합니다. 를 Save 클릭합니다.

| Firewall Management                                                                                          | t Center Overview Analysis Polic                             | ies Devices Objects Integration                                  |                                                   | Deploy            | Q 🔮 🌣 🔕 admin                             | * circo SECURE |
|----------------------------------------------------------------------------------------------------|--------------------------------------------------------------|------------------------------------------------------------------|---------------------------------------------------|-------------------|-------------------------------------------|----------------|
| Distinguished Name     DNS Server Group     External Attributes     File List     FlexConfig     Geolocation | Network<br>A network object represents one or more IP addres | ses. Network objects are used in various places, including acces | is control policies, network variables, intrusion | Add Network       | C, Filter     Object     orts, and so on. | Dbjects        |
|                                                                                                    | Name                                                         |                                                                  |                                                   | Value             | Type Override                             |                |
| Interface                                                                                                    | any                                                          | New Network Object                                               | Ø                                                 | 0.0.0.0/0<br>::/0 | Group                                     | ¶a.≑#          |
| Key Chain<br>Network                                                                                         | any-ipv4                                                     |                                                                  |                                                   | 0.0.0.0/0         | Network                                   | ¶aq ⊕ #        |
|                                                                                                    |                                                              | Description                                                      | O FQDN                                            |                   |                                           |                |
|                                                                                                    |                                                              |                                                                  | Cancel                                            |                   |                                           |                |

FMC\_Add\_Object\_DNS

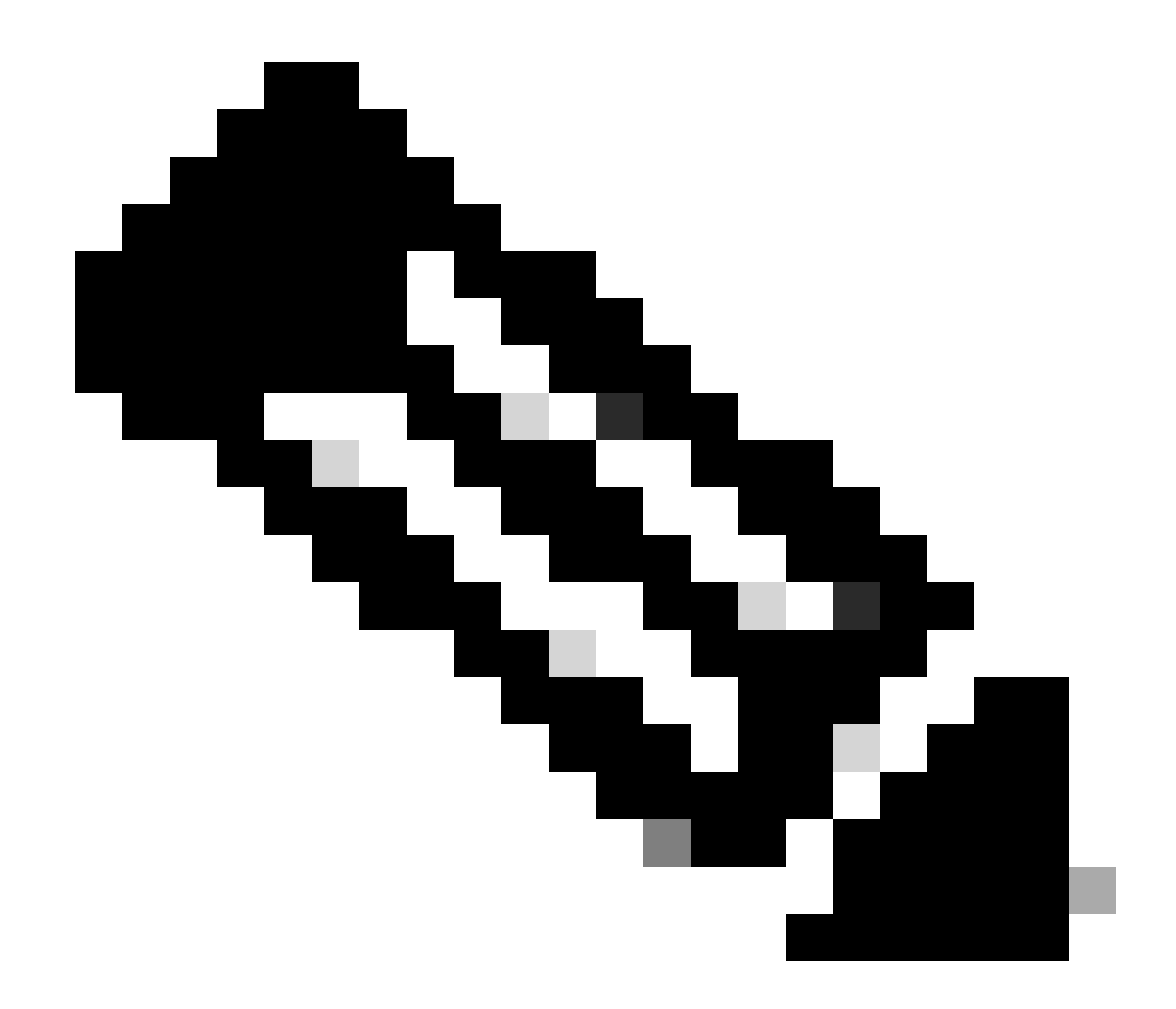

**참고**: 여기에 구성된 DNS 서버는 VPN 사용자를 위해 사용됩니다.

4.2단계. ISE PSN에 대한 개체를 만듭니다. 을 Add Object 클릭하고 이름 및 사용 가능한 ISE PSN IP 주소를 입력합니다. 를 Save 클릭 합니다.

| Firewall Management                                                                                                    | Center Overview Analysis Policie                              | s Devices Objects Integration                                        |                                                | Deploy                                                                              | 역 🚱 🌣 🙆 🛛 admin 🗸 讨 dista SECURE                      |
|----------------------------------------------------------------------------------------------------|---------------------------------------------------------------|----------------------------------------------------------------------|------------------------------------------------|-------------------------------------------------------------------------------------|-------------------------------------------------------|
| Distinguished Name     DNS Server Group     External Attributes     File List     File List     Geolocation     Interface     Key Chain     Network | Network<br>A network object represents one or more IP address | es. Network objects are used in various places, including acces      | s control policies, network variables, intrusi | Add Network Add Obj on rules, identity rules, network discovery rule Import Add Gro | P. Filter     Objects     Object     orts, and so on. |
|                                                                                                    | Name                                                          | New Network Object                                                   | Ø                                              | Value<br>0.0.0.0/0<br>=/0                                                           | Type Override<br>Group 🗛 🗑 &                          |
|                                                                                                    | any-ipu4                                                      | Name ISE_PSN_ Description Network Host Range Network Allow Overrides | O FQDN                                         | 0.0.0/9                                                                             | Network <table-cell> 🛱 Q, 🗑 🤼</table-cell>            |
|                                                                                                    |                                                               |                                                                      | Cancel Save                                    |                                                                                     |                                                       |

FMC\_Add\_Object\_ISE

5단계. 로 Objects > Object Management > VPN > Group Policy 이동합니다. 를 Add Group Policy 클릭합니다. 를 DNS/WINS 클릭하고 의 DNS 서버 개체를 선택합니다Primary DNS Server. 그런 다음 을 클릭합니다Save.

| Firewall Management<br>Objects / Object Management               | Center Overview Analysis Policies                               | Devices Objects             | Integration                                                                       | Deploy Q 💞 🌣 🛛 admin V 👘 SECURI                                           |
|------------------------------------------------------------------|-----------------------------------------------------------------|-----------------------------|-----------------------------------------------------------------------------------|---------------------------------------------------------------------------|
| <ul> <li>Distinguished Name</li> <li>DNS Server Group</li> </ul> | Group Policy                                                    |                             |                                                                                   | Add Group Policy Q, Filter                                                |
| > External Attributes<br>File List                               | A Group Policy is a set of attribute and value pairs, stored in | a group policy object, that | t define the remote access VPN experience. The RADIUS authorization server assign | s the group policy or it is obtained from the current connection profile. |
| Geolocation                                                      | Name                                                            |                             |                                                                                   |                                                                           |
| Interface                                                        | DftGrpPolicy                                                    | Add Group Polic             | y @                                                                               | /i                                                                        |
| Network                                                          |                                                                 | Name:*<br>posture_gp        |                                                                                   | /1                                                                        |
| Policy List<br>Port                                              |                                                                 | Description:                |                                                                                   |                                                                           |
| > Prefix List<br>Route Map                                       |                                                                 | General Secu                | e Client Advanced                                                                 |                                                                           |
| > Security Intelligence<br>Sinkhole                              |                                                                 | VPN Protocols               | Primary DNS Server:                                                               |                                                                           |
| SLA Monitor                                                      |                                                                 | IP Address Pools            | DNS,                                                                              |                                                                           |
| Time Range<br>Time Zone                                          |                                                                 | Banner<br>DNS/WINS          | Secondary DNS Server:                                                             |                                                                           |
| Tunnel Zone<br>URL                                               |                                                                 | Split Tunneling             | Primary WINS Server:                                                              |                                                                           |
| Variable Set<br>VLAN Tag                                         |                                                                 |                             | Secondary WINS Server:                                                            |                                                                           |
| V VPN                                                            |                                                                 |                             | DHCP Network Scope:                                                               |                                                                           |
| Custom Attribute                                                 |                                                                 |                             | Crity network object with ipv4 address is allowed (Ec: 10.72.3.5)                 |                                                                           |
| Group Policy<br>IKEv1 IPsec Proposal                             |                                                                 |                             | Default Domain:                                                                   |                                                                           |
| IKEv1 Policy<br>IKEv2 IPsec Proposal                             |                                                                 |                             |                                                                                   |                                                                           |
| IKEv2 Policy<br>Secure Client Customizatio                       |                                                                 |                             |                                                                                   |                                                                           |
| Secure Client File                                               |                                                                 |                             | Cancel Save                                                                       | Displaying 1 - 2 of 2 rows I < < Page 1 of 1 > >I ℃                       |

FMC\_Add\_Group\_Policy

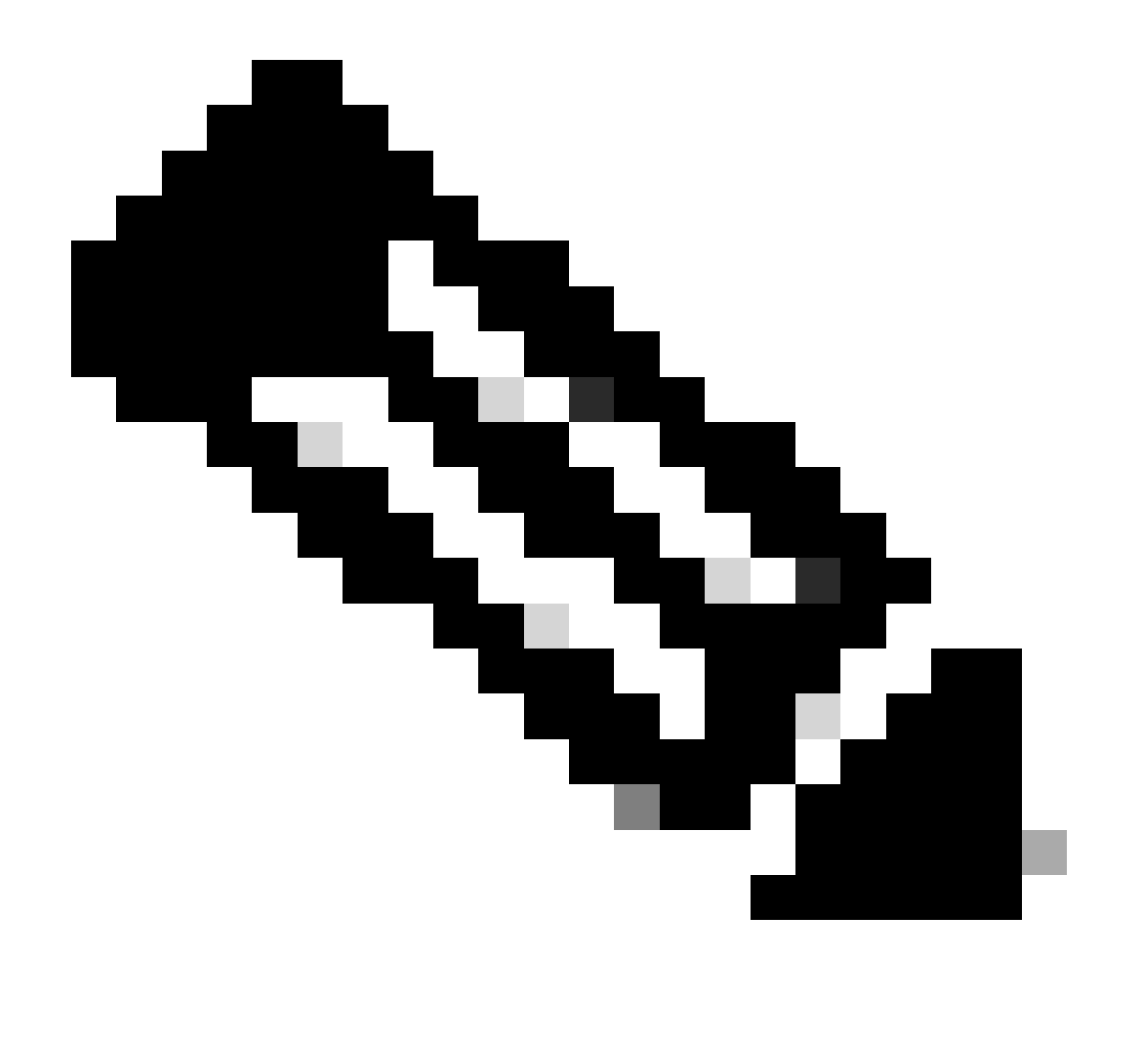

**참고**: VPN 그룹 정책에 사용된 DNS 서버가 ISE 클라이언트 프로비저닝 포털 FQDN 및 enroll.cisco.com을 확인할 수 있는 지 확인하십시오.

6단계. 로 Objects > Object Management > Access List > Extended 이동합니다. 를 Add Extended Access List 클릭합니다.

| Cipects / Object Management                                 | Center Overview Analysis Policies Devices Objects Integration                                                                                                    | Deploy Q 🚱 🌣 🕢 admin 🗸 divin SECURE                                                              |
|-------------------------------------------------------------|----------------------------------------------------------------------------------------------------|--------------------------------------------------------------------------------------------------|
| <ul> <li>AAA Server</li> <li>RADIUS Server Group</li> </ul> | Extended                                                                                                    | Add Extended Access List Q, Filter                                                               |
| Single Sign-on Server                                       | An access list object, also known as an access control list (ACL), selects the traffic to which a service will apply. Standard-Identifies traffic based on destination address on<br>addresses. You use these objects when configuring particular features, such as route maps. | by, identifies traffic based on source and destination address and ports. Supports IPv4 and IPv6 |
| Extended                                                    | Name                                                                                                    | Value Override                                                                                   |

FMC\_Add\_Redirect\_ACL

#### 단계. 리디렉션 ACL의 이름을 제공합니다. 이 이름은 ISE 권한 부여 프로파일과 동일해야 합니다. 를 Add 클릭합니다.

| New Exte         | nded Aco     | cess List Object |             |             |                  |             |       |        | 0    |
|------------------|--------------|------------------|-------------|-------------|------------------|-------------|-------|--------|------|
| Name<br>redirect |              |                  |             |             |                  |             |       |        |      |
| Entries (0)      |              |                  |             |             |                  |             |       |        |      |
|                  |              |                  |             |             |                  |             |       |        | Add  |
| Sequence         | Action       | Source           | Source Port | Destination | Destination Port | Application | Users | SGT    |      |
| No record        | s to display |                  |             |             |                  |             |       |        |      |
|                  |              |                  |             |             |                  |             |       |        |      |
|                  |              |                  |             |             |                  |             |       |        |      |
|                  |              |                  |             |             |                  |             |       |        |      |
| Allow Ov         | errides      |                  |             |             |                  |             |       |        |      |
|                  |              |                  |             |             |                  |             |       | Cancel | Save |

 $FMC\_Add\_Redirect\_ACL\_Part\_l$ 

6.2단계. 리디렉션에서 제외할 DNS 트래픽, ISE PSN IP 주소에 대한 트래픽 및 리미디에이션 서버를 차단합니다. 나머지 트래픽을 허 용합니다. 리디렉션이 트리거됩니다. 를 Save 클릭합니다.

|                                                                                                    |                                     |                                |                             | Ø  |
|----------------------------------------------------------------------------------------------------|-------------------------------------|--------------------------------|-----------------------------|----|
| Action:<br>Block                                                                                                    |                                     |                                |                             |    |
| Logging:<br>Default                                                                                                    |                                     |                                |                             |    |
| Log Level:<br>Informational                                                                                                    |                                     |                                |                             |    |
| Log Interval:<br>300 Sec.                                                                                                    |                                     |                                |                             |    |
| Network Port (1) Application (1) Users                                                                                                    | Security Group Tag                  |                                |                             |    |
| Available Networks C +                                                                                                    |                                     | Source Networks (0)            | Destination Networks (1)    |    |
| O Creat have a second as                                                                                                    |                                     |                                |                             |    |
| Q Search by name or value                                                                                                    |                                     | any                            | ISE_PSN                     |    |
| IPv4-Private-192.168.0.0-16                                                                                                    | Add to Source                       | any                            | ISE_PSN                     |    |
| IPv4-Private-192.168.0.0-16<br>IPv4-Private-All-RFC1918                                                                                                    | Add to Source                       | any                            | ISE_PSN                     | Ì  |
| IPv4-Private-192.168.0.0-16<br>IPv4-Private-All-RFC1918<br>IPv6-IPv4-Mapped                                                                                                    | Add to Source                       | any                            | ISE_PSN                     | Ĩ  |
| IPv4-Private-192.168.0.0-16       IPv4-Private-All-RFC1918       IPv6-IPv4-Mapped       IPv6-Link-Local                                                                                                    | Add to Source                       | any                            | ISE_PSN                     |    |
| V Search by name or value         IPv4-Private-192.168.0.0-16         IPv4-Private-All-RFC1918         IPv6-IPv4-Mapped         IPv6-Link-Local         IPv6-Private-Unique-Local-Addresses                                    | Add to Source                       | any                            | ISE_PSN                     |    |
| Q Search by name or value         IPv4-Private-192.168.0.0-16         IPv4-Private-All-RFC1918         IPv6-IPv4-Mapped         IPv6-Link-Local         IPv6-Private-Unique-Local-Addresses         IPv6-to-IPv4-Relay-Anycast | Add to Source<br>Add to Destination | any                            | ISE_PSN                     | W  |
| IPv4-Private-192.168.0.0-16         IPv4-Private-All-RFC1918         IPv6-IPv4-Mapped         IPv6-Link-Local         IPv6-Private-Unique-Local-Addresses         IPv6-to-IPv4-Relay-Anycast                                   | Add to Source<br>Add to Destination | any                            | ISE_PSN                     |    |
| IPv4-Private-192.168.0.0-16         IPv4-Private-All-RFC1918         IPv6-IPv4-Mapped         IPv6-Link-Local         IPv6-Private-Unique-Local-Addresses         IPv6-to-IPv4-Relay-Anycast         ISE_PSN                   | Add to Source                       | any<br>Enter an IP address Add | ISE_PSN Enter an IP address | đd |
| IPv4-Private-192.168.0.0-16         IPv4-Private-All-RFC1918         IPv6-IPv4-Mapped         IPv6-Link-Local         IPv6-Private-Unique-Local-Addresses         IPv6-to-IPv4-Relay-Anycast         ISE_PSN                   | Add to Source<br>Add to Destination | any<br>Enter an IP address Add | ISE_PSN                     | đd |

Cancel

FMC\_Add\_Redirect\_ACL\_Part\_2

| Name<br>redirect |                |          |             |             |                              |             |       |     |     |
|------------------|----------------|----------|-------------|-------------|------------------------------|-------------|-------|-----|-----|
| Entries (4)      |                |          |             |             |                              |             |       |     |     |
|                  |                |          |             |             |                              |             |       |     | Add |
| Sequence         | Action         | Source   | Source Port | Destination | Destination Port             | Application | Users | SGT |     |
| 1                | Block          | any-ipv4 | Any         | ISE_PSN     | Any                          | Any         | Any   | Any | 1   |
| 2                | Block          | Any      | Any         | Any         | DNS_over_TCP<br>DNS_over_UDP | Any         | Any   | Any | 11  |
| 3                | Block          | Any      | Any         | FTP         | Any                          | Any         | Any   | Any | /1  |
| 4<br>Allow Or    | Allow verrides | any-ipv4 | Any         | any-ipv4    | Any                          | Any         | Any   | Any | /1  |

Cancel Save

 $FMC\_Add\_Redirect\_ACL\_Part\_3$ 

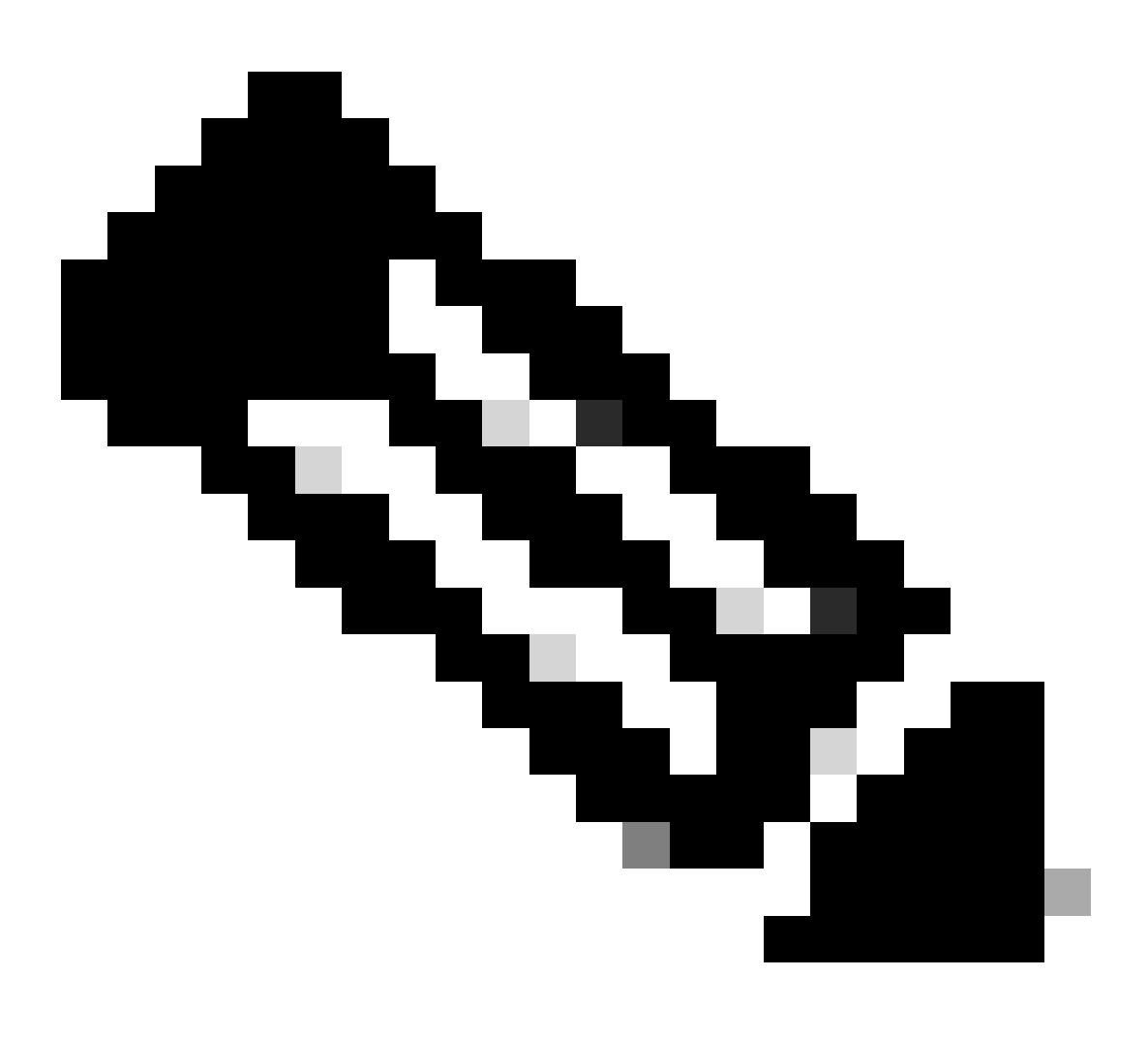

**참고**: 이 리디렉션 ACL 예의 대상 FTP는 리미디에이션 서버 예제로 사용됩니다.

7단계. 로 Objects > Object Management > RADIUS Server Group 이동합니다. 를 Add RADIUS Server Group 클릭합니다.

| Firewall Management<br>Objects / Object Management                                                                  | Center   | Overview | Analysis | Policies       | Devices      | Objects        | Integration                                                                              |          | Deploy         | ۹       | 69 |
|----------------------------------------------------------------------------------------------------|----------|----------|----------|----------------|--------------|----------------|------------------------------------------------------------------------------------------|----------|----------------|---------|----|
| <ul> <li>✓ AAA Server</li> <li>RADIUS Server Group</li> <li>Single Sign-on Server</li> <li>✓ Access List</li> </ul> | RADIUS S | Gerver G | roup     | or more refere | nces to RADI | US Servers. Ti | ese AAA servers are used to authenticate users logging in through Remote Access VPN conn | ections. | Add RADIUS Set | ver Gro | up |
| Extended                                                                                                    | Name     |          |          |                |              |                |                                                                                          | Value    |                |         |    |

 $FMC\_Add\_New\_Radius\_Server\_Group$ 

7.1단계. 이름, 확인Enable authorize only, 확인Enable interim account update, 확인Enable dynamic authorization을 입력합니다.

| Name:*   rtpise   Description:   Group Accounting Mode:   Single   Retry Interval:*   (1-10) Seconds   10   Realms:   Image: Interval:*   Interval:*   (1-120) hours   24   Interval:*   Interval:*   (10) Labele dynamic authorization   Port:*              | Add RADIUS Server Group         | ? |
|----------------------------------------------------------------------------------------------------|---------------------------------|---|
| rtpise Description: Group Accounting Mode: Single Retry Interval:* (1-10) Seconds 10 Realms: C Enable authorize only Enable interim account update Interval:* (1-120) hours 24 C Enable dynamic authorization Port:* (1024-65535)                             | Name:*                          |   |
| Description:<br>Group Accounting Mode:<br>Single<br>Retry Interval:* (1-10) Seconds<br>10<br>Realms:<br>Price Enable authorize only<br>Enable interim account update<br>Interval:* (1-120) hours<br>24<br>Enable dynamic authorization<br>Port:* (1024-65535) | rtpise                          |   |
| Group Accounting Mode:<br>Single  Retry Interval:* (1-10) Seconds 10  Realms:  C Enable authorize only Enable interim account update Interval:* (1-120) hours 24  Enable dynamic authorization Port:* (1024-65535)                                            | Description:                    |   |
| Group Accounting Mode:<br>Single<br>Retry Interval:* (1-10) Seconds<br>10<br>Realms:<br>Enable authorize only<br>Enable interim account update<br>Interval:* (1-120) hours<br>24<br>Enable dynamic authorization<br>Port:* (1024-65535)                       |                                 |   |
| Single   Retry Interval:*   10   Realms:   ✓   Enable authorize only   ✓   Enable interim account update   Interval:*   (1-120) hours   24   ✓   Enable dynamic authorization   Port:*   (1024-65535)                                                         | Group Accounting Mode:          |   |
| Retry Interval:* (1-10) Seconds<br>10<br>Realms:<br>Carterian account update<br>Interval:* (1-120) hours<br>24<br>Carterian Enable dynamic authorization<br>Port:* (1024-65535)                                                                               | Single                          |   |
| 10         Realms:         ✓         Enable authorize only         ✓         Enable interim account update         Interval:*         (1-120) hours         24         ✓         Enable dynamic authorization         Port:*         (1024-65535)             | Retry Interval:* (1-10) Seconds |   |
| Realms:                                                                                                    | 10                              |   |
| <ul> <li>Enable authorize only</li> <li>Enable interim account update</li> <li>Interval:* (1-120) hours</li> <li>24</li> <li>Enable dynamic authorization</li> <li>Port:* (1024-65535)</li> </ul>                                                             | Realms:                         |   |
| <ul> <li>Enable authorize only</li> <li>Enable interim account update</li> <li>Interval:* (1-120) hours</li> <li>24</li> <li>Enable dynamic authorization</li> <li>Port:* (1024-65535)</li> </ul>                                                             | ▼                               |   |
| <ul> <li>Enable Interim account update</li> <li>Interval:* (1-120) hours</li> <li>24</li> <li>✓ Enable dynamic authorization</li> <li>Port:* (1024-65535)</li> </ul>                                                                                          | Enable authorize only           |   |
| Interval:*       (1-120) hours         24       ✓         ✓       Enable dynamic authorization         Port:*       (1024-65535)                                                                                                    |                                 |   |
| <ul> <li>Enable dynamic authorization</li> <li>Port:* (1024-65535)</li> </ul>                                                                                                    | Interval:* (1-120) hours        |   |
| Enable dynamic authorization       Port:*     (1024-65535)                                                                                                    | 24                              |   |
| Port:* (1024-65535)                                                                                                    | Enable dynamic authorization    |   |
|                                                                                                    | Port:* (1024-65535)             |   |
|                                                                                                    | I I                             |   |

Cancel

7.2단계. 아이콘을 Plus 클릭하여 새 RADIUS 서버를 추가합니다. ISE PSN을 제공합니다. IP Address/Hostname, Key연결할 를 specific interface 선택합니다. 을 Redirect ACL선택합니다. 그런 다음 새 SaveRADIUS 서버를 저장하려면 클릭합니다. 그런 다음 다시 클릭하 여Save 새 RADIUS 서버 그룹을 저장합니다.

| Add RADIUS Server Group                                                                                                    | 0           | New RADIUS Server                                                                                                | 0    |
|----------------------------------------------------------------------------------------------------|-------------|----------------------------------------------------------------------------------------------------|------|
| Enable authorize only                                                                                                    |             | IP Address/Hostname:*                                                                                            |      |
| Enable interim account update Interval:* (1-120) hours 24                                                                              |             | Configure DNS at Threat Defense Platform Settings to resolve hostname<br>Authentication Port:* (1-65535)<br>1812 |      |
| Enable dynamic authorization   Port:* (1024-65535)   1700     Merge Downloadable ACL with Cisco AV Pair ACL    After Cisco AV Pair ACL |             | Kev:*  Confirm Key:*  Accounting Port: (1-65535)  [1813 Timeent: (1-200) Seconds                                 |      |
| RADIUS Servers (Maximum 16 servers) IP Address/Hostname No records to display                                                          | +           | 10         Connect using:         Routing                                                                        |      |
|                                                                                                    | Cancel Save | Cancel                                                                                                    | Save |

FMC\_Add\_New\_Radius\_Server\_Group\_Part\_2

8단계. 로 Objects > Object Management > Address Pools > IPv4 Pools 이동합니다. 을 Add IPv4 Pools 클릭하고 및 을 **Name, IPv4 Address Range**제공합니다Mask. 그런 다음 을 클릭합니다Save.

| Firewall Managem<br>Objects / Object Manager                                                                                                    | Inter Center Overview Analysis Policies Devices Objects Integration De                                                                                                    | Deploy Q 💕 🕻            | angni v         | cisco SECURE |
|----------------------------------------------------------------------------------------------------|----------------------------------------------------------------------------------------------------|-------------------------|-----------------|--------------|
| > AAA Server<br>> Access List<br>> Address Pools<br>IPv4 Pools                                                                                                    | IPv4 Pools IPv4 pool contains list of IPv4 addresses, it is used for management/diagnostic interface with clustering, or for VPN remote access profiles.                                                                                                    | Add IPv4 Pools          | Q, Filter       |              |
| IPA4 Pools<br>PA4 Pools<br>Application Filters<br>AS Path<br>BFD Template<br>Cipther Suite List<br>> Centinuity List<br>DHCP IPA6 Pool<br>> Distinguished Name<br>DHCP IPA6 Pool<br>> Distinguished Name<br>DHCP IPA6 Pool<br>> Distinguished Name<br>DHCP IPA6 Pool<br>> Distinguished Name<br>DHCP IPA6 Pool<br>> External Attitudes<br>File List<br>> PiecContig<br>Geolocation<br>Interface<br>Kay Chain<br>Network<br>> Pool<br>Policy List<br>Port<br>> Prot List<br>Route Map<br>> Security Intelligence<br>Sitabole<br>SLA Monitor<br>Time Range | Name     od     posture_pool_97,0     Name*     Description     PV4 Address Range*     192.168.6.30-192.168.6.100        Pormat: ipaddr-ipaddr e.g., 10.72.1.1-10.72.1.150     Mask*   252.255.255.0        Image: Configure device overrides in the address pool object to avoid P address conflicts in case of object is shared across avoid P address conflicts in case of object to shared across avoid P address conflicts in case of object to shared across avoid |                         | Deeride<br>O    | /¥<br>/¥     |
| Time Zone<br>Tunnel Zone<br>URL<br>Variable Set                                                                                                    |                                                                                                    | Displaying 1 - 2 of 2 r | ows IC < Page 1 | of 1 > >1 C  |

9단계. 로 Certificate Objects > Object Management > PKI > Cert Enrollment 이동합니다. 을 Add Cert Enrollment 클릭하고 이름을 입력한 다음 Self Signed Certificatein을 Enrollment Type 선택합니다. 탭을 Certificate Parameters 클릭하고 및 를Common Name 제공합니다 Country Code. 그런 다음 을 클릭합니다Save.

| Firewall Management<br>Objects / Object Management                                                                                                    | Center Overview Analysis Policies Devices                                                                                                    | s Objects Integration                                 |                                                                                                    | Deploy Q 🚱 🌣 😡 fangni -                               | disce SECURE      |
|----------------------------------------------------------------------------------------------------|----------------------------------------------------------------------------------------------------|-------------------------------------------------------|----------------------------------------------------------------------------------------------------|-------------------------------------------------------|-------------------|
| > AAA Server<br>> Access List<br>> Address Pools                                                                                                    | Cert Enrollment<br>A certificate enrolment object contains the Certification Authority (<br>your Private Key Infrastructure (PK).                                                                                                    | CA) server information and enrollment parameter       | s that are required for creating Certificate Signing Requests (CSRs) and obtaining Ide                                                                                                    | Add Cert Enrollment Q, Filter                         | tivities occur in |
| Application Filters<br>AS Path<br>BFD Template<br>Cipher Suite List                                                                                                    | Name<br>Add Cert Enrollment                                                                                                    | ٥                                                     | Add Cert Enrollment                                                                                                    | Type Override                                         | /1                |
| Community List     DHCP IPv6 Pool     Distinguished Name                                                                                                    | Name*                                                                                                    |                                                       | Name"<br>demo_xpn                                                                                                    | Derti<br>Serti                                        | /1                |
| DNS Server Group     External Attributes                                                                                                    | Vescription                                                                                                    |                                                       | Lescription                                                                                                    |                                                       |                   |
| File List<br>> FlexConfig<br>Geolocation<br>Interface<br>Key Chain<br>Network<br>> PKI<br>Cert Enrollment<br>External Cert Groups<br>External Cert Groups<br>Internal CA Groups<br>Internal CA Groups | CA Information Certificate Parameters Key Revocat<br>Enrollment Type: Self Signed Certificate  ↓ Common Name (CN) is mandatory for self-signed certificate it<br>VPN. To configure CN, please navigate to Certificate Paramete<br>Validation Usage: Piece Client SSL Client SSL U | ion<br>is used in Remote Access<br>is 'tab.<br>Server | CA Information Certificate Parameters Key Revocation<br>Include FQDN: Don't use FQDN in certificate   Include FQDN: Don't use FQDN in certificate  Include Device's IP Address: Common Name (CN): demo.example.com Crganization Unit (UU): [ Organization (0): Locatly (L): State (CT): Country Code (C): CN Limat (L): |                                                       |                   |
| Internal Cert Groups<br>Internal Certs<br>Trusted CA Groups<br>Trusted CAs<br>Policy List                                                                                                    | Allow Overrides                                                                                                    |                                                       | Include Device's Seriel Number                                                                                                    |                                                       |                   |
| Port Prefix List Route Map Security Intelligence                                                                                                    |                                                                                                    | Cancel Save                                           |                                                                                                    | Cancel Save<br>Displaying 1 - 3 of 3 rows 14 4 Page 1 | of $1 > > C$      |

FMC\_Add\_New\_Cert\_Enroll

10단계. 로 Devices > Certificates 이동합니다. 을 Add 클릭하고 아래에서 FTD 이름을 Device 선택한 다음 아래에서 이전 구성된 등록 을 선택합니다Cert Enrollment. 를 Add 클릭합니다.

| Firewall Managem<br>Devices / Certificates | ent Center        | Overview Analysis | s Policies Devices          | Objects Integ | ration            |         | Deploy | ۹ ( | P © 6 | a fangni | <ul> <li>diada SECU</li> </ul> | ŧE |
|--------------------------------------------|-------------------|-------------------|-----------------------------|---------------|-------------------|---------|--------|-----|-------|----------|--------------------------------|----|
| Filter                                     |                   |                   |                             |               |                   |         |        |     |       |          | Add                            | 1  |
| All Certificates                           | *                 |                   |                             |               |                   |         |        |     |       |          |                                | ۲  |
| Name                                       | Domain            | Enrollment Type   | Identity Certificate Expiry | CA Ce         | intificate Expiry | Status  |        |     |       |          |                                | l  |
| Add New Cert                               | ificate           |                   |                             | 0             |                   |         |        |     |       | <b>a</b> |                                | l  |
| Add New Och                                | incuto            |                   |                             | •             |                   | G CA LD |        |     |       | *        | 2 C                            | l  |
| Add a new certific                         | ate to the devic  | e using cert enr  | ollment object which        | is used to    |                   | G CA LD |        |     |       | *        | 2CT                            | l  |
| generate CA and i                          | dentify certifica | te.               |                             |               |                   |         |        |     |       | <b>a</b> |                                | l  |
| Device*:                                   |                   |                   |                             |               |                   | () CA   |        |     |       | +        | ₽C ∎                           | l  |
| Posture-FTD-CI                             | VL27              | <b>*</b>          |                             |               |                   |         |        |     |       |          |                                | l  |
| Cost Forelles està:                        |                   |                   |                             |               |                   |         |        |     |       |          |                                | l  |
| demo vod                                   |                   | - L               |                             |               |                   |         |        |     |       |          |                                | l  |
| denio_vpi                                  |                   | • +               |                             |               |                   |         |        |     |       |          |                                | ł  |
| Cert Enrollment De                         | etails:           |                   |                             |               |                   |         |        |     |       |          |                                |    |
| Name:                                      | demo_vpn          |                   |                             |               |                   |         |        |     |       |          |                                |    |
| Enrollment Type:                           | Self-Signe        | d                 |                             |               |                   |         |        |     |       |          |                                |    |
| Enrollment URL:                            | N/A               |                   |                             |               |                   |         |        |     |       |          |                                |    |
|                                            |                   |                   | Cancel                      | Add           |                   |         |        |     |       |          |                                |    |

FMC\_Add\_New\_Cert\_To\_FTD

11단계. 로 Devices > VPN > Remote Access 이동합니다. 를 Add 클릭합니다.

11.1단계. 이름을 입력하고 FTD를 추가합니다Selected Devices. 를 Next 클릭합니다.

| Firewall Management Center Overview | Analysis Policies Devices Objects Integration                                                                                                    |                                                                                                    | Deploy Q 🚱 🌣 🕢 admin 🗸 👯 SECURE |
|-------------------------------------|----------------------------------------------------------------------------------------------------|----------------------------------------------------------------------------------------------------|---------------------------------|
| Connection Profile                  | <ul> <li>Secure Client <ul> <li>Access &amp; Certificate <ul> <li>Summary</li> </ul> </li> </ul> </li> <li> Cargeted Devices and Protocols <ul> <li>takes and will guide you through the required minimal steps to configure the flemote access VPU poly with a new user-defined connection protein.</li> </ul> </li> <li> Ven Protocols: <ul> <li>Secure Client</li> <li>Prote-KEV2</li> </ul> </li> <li> Cargeted Devices <ul> <li>Secure Client</li> <li>Secure Client</li></ul></li></ul> | Before You Start Before you start, ensure the following configuration elements to be in place to complete Remote Access VPN Policy. Authentication Server Configure LOCAL or Readm or RADRUS Server Group or SSO to authenciate VPN Policients. Secure Client Package Make sure you have Secure Client package for VPN Client downloaded or you have the relevant Clico credentiats to download it during the witard. Device Interface Interface should be already configured on targeted devices so that they can be used as a security zone or interface group to enable VPN access. |                                 |
|                                     |                                                                                                    |                                                                                                    | Cancel Back Next                |

FMC\_New\_RAVPN\_Wizard\_1

11.2단계. 에서 이전에 구성한 RADIUS 서버 그룹을 Authentication Server, Authorization Server, Accounting Server 선택합니다. 페이지 를 아래로 스크롤합니다.

| Firewall Management Center Overview Analysis Policies Devices Objects Integration                                                                                                    | Deploy Q 🗳 🌣 🕢 admin 🗸 🗤 ECURE |
|----------------------------------------------------------------------------------------------------|--------------------------------|
| Remote Access VPN Policy Wizard                                                                                                    |                                |
| 🕐 Policy Assignment 🔞 Connection Profile                                                                                                    |                                |
| • Paicy Assignment   • Paicy Assignment • Secure Client • Surmay     • Paicy Connection Profile     Connection Profile   Connection Profiles specify the tunnel group policies for a VPN connection. These policies perfait to creating the tunnel group policies for a VPN connection. These policies perfait to creating the tunnel group policies for a VPN connection. These policies perfait to creating the tunnel group policies for a VPN connection. These policies perfait to creating the tunnel group policies for a VPN connection. These policies perfait to creating the tunnel group policies for a VPN connection. These policies perfait to creating the tunnel group policies for a VPN connection. These policies perfait to creating the tunnel group policies for a VPN connection. These policies perfait to creating the tunnel group policies for a VPN connection. These policies perfait to creating the tunnel group policies for a VPN connection. These policies perfait to creating the tunnel group policies for a VPN connection. These policies perfait to creating the tunnel group policies for a VPN connection. These policies perfait to creating the tunnel group policies for a VPN connection. These policies perfait to creating the tunnel group policies for a VPN connection to the VPN gateway.  Connection Public Mathematication (AAA, creating case or both), and the AAA servers that will be used for VPN connection. The policy to method of authematication (AAA, creating case or topologic).  Culter indication Method:   A Conv •   Undertication Server: •   Undertication Server: •   Undertication Server: •   Undertication Server: •   Undertication Server: •   Undertication Server: •   Undertication Server: • <td></td> |                                |
| Client Address Assignment:                                                                                                    |                                |
| Plines ID addesse are he areland from AAA server PMPD server and ID addesse areas When multiple antiper are                                                                                                    |                                |
|                                                                                                    | Cancel Back Next               |

 $FMC\_New\_RAVPN\_Wizard\_2$ 

11.3단계. 에서 이전에 구성된 풀 이름을 IPv4 Address Pools 선택합니다. 에서 이전에 구성된 그룹 정책을 Group Policy 선택합니다. 을 Next 누릅니다.

| Firewall Management Center Overview Analysis Polici        | cies Devices Objects Integration                                                                                                    | Deploy Q 🧬 🌣 🔕 admin 🗸 🔥 SECURE |
|------------------------------------------------------------|----------------------------------------------------------------------------------------------------|---------------------------------|
| Remote Access VPN Policy Wizard                            |                                                                                                    |                                 |
| 1 Policy Assignment 2 Connection Profile 3 Secure Client - | 4 Access & Certificate 5 Summary                                                                                                    |                                 |
|                                                            | (Realm or RADUG) Accounting Server:                                                                                                    |                                 |
|                                                            | Client Address Assignment:                                                                                                    |                                 |
|                                                            | Client IP address can be assigned from AAA server, DHCP server and IP address pools. When multiple options are<br>selected, IP address assignment is tried in the order of AAA server, DHCP server and IP address pool. |                                 |
|                                                            | Use AAA Server (Realm or RADIUS only)                                                                                                    |                                 |
|                                                            | Use DHCP Servers                                                                                                    |                                 |
|                                                            | Vse IP Address Pools                                                                                                    |                                 |
|                                                            | IPv4 Address Pools: posture_pool                                                                                                    |                                 |
|                                                            | IPv6 Address Pools:                                                                                                    |                                 |
|                                                            | Group Policy:                                                                                                    |                                 |
|                                                            | A group policy is a collection of user-oriented session attributes which are assigned to client when a VPN<br>connection is established. Select or create a Group Policy object.                                        |                                 |
|                                                            | Group Policy:* posture_ap +                                                                                                    |                                 |
|                                                            | Edit Group Policy                                                                                                    |                                 |
|                                                            |                                                                                                    |                                 |
|                                                            |                                                                                                    |                                 |
|                                                            |                                                                                                    |                                 |
|                                                            |                                                                                                    |                                 |
|                                                            |                                                                                                    |                                 |
|                                                            |                                                                                                    |                                 |
|                                                            |                                                                                                    |                                 |
|                                                            |                                                                                                    |                                 |

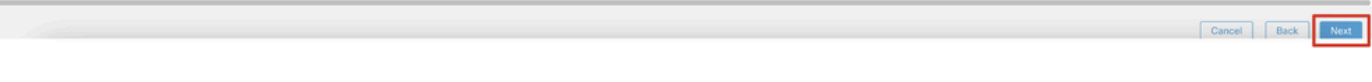

 $FMC\_New\_RAVPN\_Wizard\_3$ 

#### 11.4단계. Linux 이미지의 확인란을 선택합니다. 를 Next 클릭합니다.

| Firewall Management Center Overview Analysis Devices / VPN / Setup Wizard | Policies Devices Objects In                                                        | tegration                                                                                         |                                                          | Deploy Q 🚱 🌣 🔕 admin ~ 🔤 |
|---------------------------------------------------------------------------|------------------------------------------------------------------------------------|---------------------------------------------------------------------------------------------------|----------------------------------------------------------|--------------------------|
| Remote Access VPN Policy Wizard                                           |                                                                                    |                                                                                                   |                                                          |                          |
| 1 Policy Assignment 2 Connection Profile 8 Secure Cli                     | ient 4 Access & Certificate                                                        | 5 Summary                                                                                         |                                                          |                          |
|                                                                           | Remote Secure Client                                                               | Outside VPP                                                                                       | Inside Corporate<br>Pressures                            |                          |
|                                                                           |                                                                                    |                                                                                                   |                                                          |                          |
|                                                                           |                                                                                    |                                                                                                   |                                                          |                          |
|                                                                           | The VPN gateway can automatically de<br>connection is initiated. Minimize connecti | ownload the latest Secure Client package to t<br>ion setup time by choosing the appropriate OS fo | he client device when the VPN<br>r the selected package. |                          |
|                                                                           | Download Secure Client packages from                                               | Cisco Software Download Center.                                                                   |                                                          |                          |
|                                                                           |                                                                                    |                                                                                                   | Show Re-order buttons +                                  |                          |
|                                                                           | Secure Client File Object Name                                                     | Secure Client Package Name                                                                        | Operating System                                         |                          |
|                                                                           | client_image                                                                       | cisco-secure-client-win-5.1.3.62-webdeplo                                                         | Windows *                                                |                          |
|                                                                           | Minux_5_1_3_62                                                                     | cisco-secure-client-linux64-5.1.3.62-webd                                                         | Linux                                                    |                          |
|                                                                           |                                                                                    |                                                                                                   |                                                          |                          |
|                                                                           |                                                                                    |                                                                                                   |                                                          |                          |

Cancel Back Next

FMC\_New\_RAVPN\_Wizard\_4

11.5단계. VPN 인터페이스의 인터페이스를 선택합니다. 9단계에서 FTD에 등록한 인증서 등록을 선택합니다. 를 Next 클릭합니다.

| Firewall Management Center Overview<br>Devices / VPN / Servp Wizard | r Analysis Policies I | evices Objects Integration                                                                                                    | Deploy Q 💞 🌣 🛛 admin 🗸 📩 SECURE |
|---------------------------------------------------------------------|-----------------------|----------------------------------------------------------------------------------------------------|---------------------------------|
| Remote Access VPN Policy Wizard                                     |                       |                                                                                                    |                                 |
| 1 Policy Assignment 2 Connection Profile                            | 3 Secure Client       | Access & Certificate      S Summary                                                                                                    |                                 |
|                                                                     | Remote<br>User        | Secure Clerk Internet Cutside Ven Indernet Composite Resources                                                                                                    |                                 |
|                                                                     |                       |                                                                                                    |                                 |
|                                                                     |                       | Network Interface for Incoming VPN Access                                                                                                    |                                 |
|                                                                     |                       | Select or create an interface Group or a Security Zone that contains the network interfaces users<br>will access for VPN connections.                                                 |                                 |
|                                                                     |                       | Interface group/Security Zone:* outside_zone +                                                                                                    |                                 |
|                                                                     |                       | Enable DTLS on member interfaces                                                                                                    |                                 |
|                                                                     |                       | All the devices must have interfaces as part of the Interface Group/Security Zone selected.                                                                                           |                                 |
|                                                                     |                       | Device Certificates                                                                                                    |                                 |
|                                                                     |                       | Device certificate (also called identity certificate) identifies the VPN gateway to the remote access<br>clients. Select a certificate which is used to authenticate the VPN gateway. |                                 |
|                                                                     |                       | Certificate Enrollment:* demo_vpn +                                                                                                    |                                 |
|                                                                     |                       | Enroll the selected certificate object on the target devices                                                                                                    |                                 |
|                                                                     |                       | Access Control for VPN Traffic                                                                                                    |                                 |
|                                                                     |                       | All decrypted traffic in the VPN tunnel is subjected to the Access Control Policy by default. Select<br>this option to bypass decrypted traffic from the Access Control Policy.       |                                 |
|                                                                     |                       | Bypass Access Control policy for decrypted traffic (sysopt permit-vpn)                                                                                                    |                                 |
|                                                                     |                       |                                                                                                    |                                 |
|                                                                     |                       |                                                                                                    |                                 |
|                                                                     |                       |                                                                                                    |                                 |

Cancel Back Next

FMC\_New\_RAVPN\_Wizard\_5

11.6단계. 요약 페이지에서 관련 정보를 다시 확인합니다. 모든 것이 좋으면 클릭하십시오Finish. 수정해야 할 사항이 있으면 을 클릭 합니다Back.

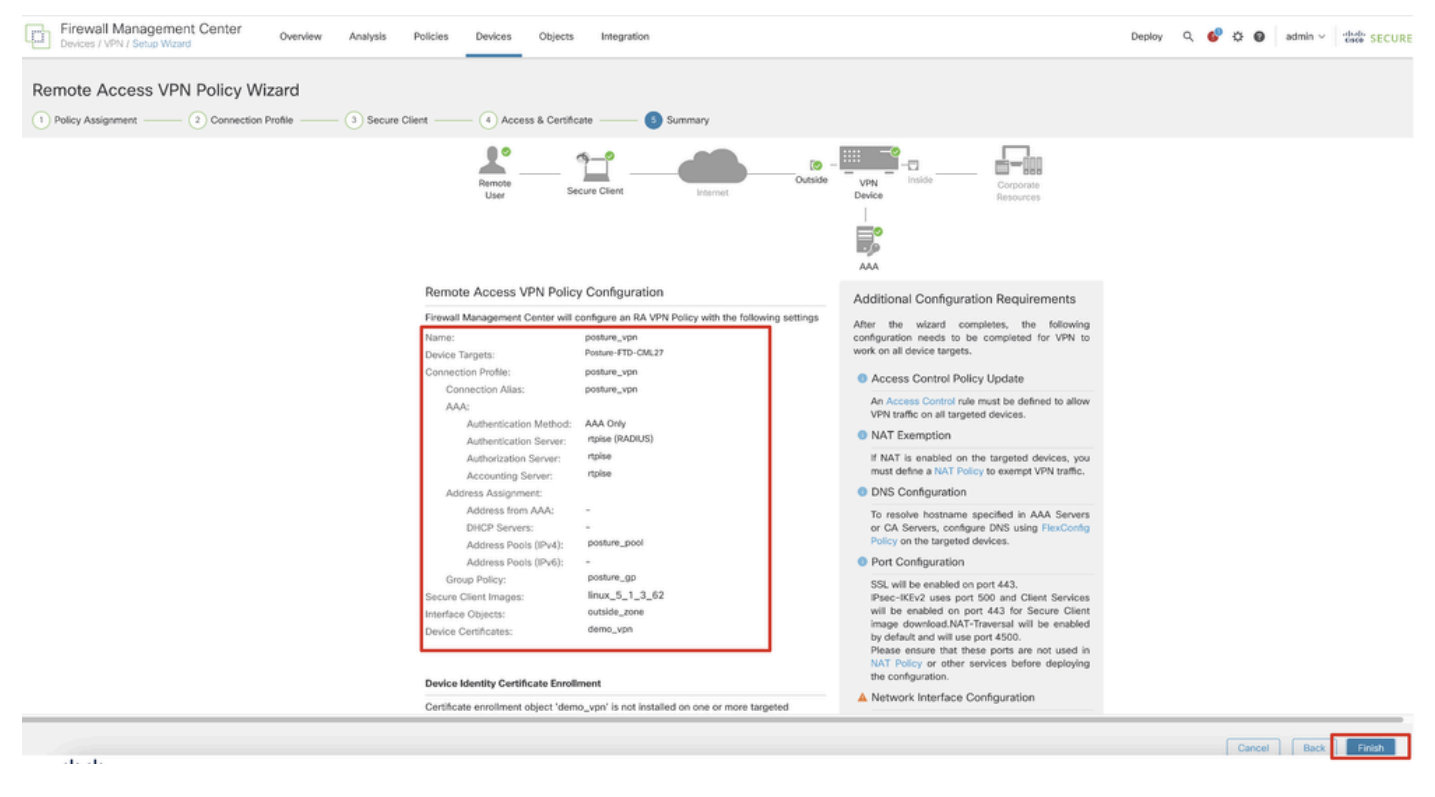

 $FMC\_New\_RAVPN\_Wizard\_6$ 

12단계. FTD에 새 컨피그레이션을 구축하여 원격 액세스 VPN 컨피그레이션을 완료합니다.

| Firewall Management Center<br>Devices / VPN / Edit Connection Profile Overview Analysis | Policies Devices Objects Integration                                                             |               | Deploy Q                 | 🚱 🕸 🕢 admin 🗸 🐝 SECURE          |
|-----------------------------------------------------------------------------------------|--------------------------------------------------------------------------------------------------|---------------|--------------------------|---------------------------------|
| posture_vpn                                                                             |                                                                                                  |               | Q. Advanced Deploy       | ] Ignore warnings Deploy Cancel |
|                                                                                         |                                                                                                  |               | Posture-FTD-CML27        | Ready for Deployment ents.(1)   |
| Connection Profile Access Interfaces Advanced                                           |                                                                                                  |               |                          | ty: None                        |
|                                                                                         |                                                                                                  |               |                          | +                               |
| Name                                                                                    | AAA                                                                                              | Group Policy  |                          |                                 |
| DefaultWEBVPNGroup                                                                      | Authentication: None<br>Authorization: None<br>Accounting: None                                  | DfttGrpPolicy |                          |                                 |
| posture_vpn                                                                             | Authentication: rtpise (RADIUS)<br>Authorization: rtpise (RADIUS)<br>Accounting: rtpise (RADIUS) | E posture_gp  | 1 selected   👩 1 pending | 20                              |
|                                                                                         |                                                                                                  |               |                          |                                 |
|                                                                                         |                                                                                                  |               |                          |                                 |
|                                                                                         |                                                                                                  |               |                          |                                 |

FMC\_Deploy\_FTD

#### ISE의 컨피그레이션

13단계. 로 Work Centers > Posture > Network Devices 이동합니다. 를 Add 클릭합니다.

| =                                                                  | dentity Services   | Engine   |              |             |                     |                 | Work Centers   | / Posture   |              |         |          | Q | ۵          | 0       | Q   | <u>م</u> |
|--------------------------------------------------------------------|--------------------|----------|--------------|-------------|---------------------|-----------------|----------------|-------------|--------------|---------|----------|---|------------|---------|-----|----------|
| Ц                                                                  | Bookmarks          | Overview | Network De   | evices      | Client Provisioning | Policy Elements | Posture Policy | Policy Sets | Troubleshoot | Reports | Settings |   |            |         |     |          |
| 5                                                                  | Dashboard          |          |              |             |                     |                 |                |             |              |         |          |   |            |         |     |          |
| 15                                                                 | Context Visibility | Net      | work De      | evices      |                     |                 |                |             |              |         |          |   |            |         |     |          |
| *                                                                  | Operations         |          |              |             |                     |                 |                |             |              |         |          |   | Selected 0 | Total 4 | Ø   | ø        |
| 0                                                                  | Policy             | Ø Edit   | + Add        | ) Duplicate | 🕁 Import 🏠 Export   | Generate PAC    | 0 Delete 🗸     |             |              |         |          |   |            | ^       | • ¥ | 7        |
| 2.                                                                 | Administration     |          | Name $\land$ | IP/Mask     | Profile Name        | Location        | Туре           |             | Description  |         |          |   |            |         |     |          |
| ■ 他<br>用 Bo<br>用 Di<br>R Co<br>平 Pe<br>和 W<br>② Int                | Work Centers       | 0        | FTD-CML2     |             | 🛄 🛲 Cisco 🕕         | All Locations   | Firewall       |             |              |         |          |   |            |         |     |          |
|                                                                    |                    | 0        | FTD-CML2     | 1.00        | m Cisco 🕕           | All Locations   | Firewall       |             |              |         |          |   |            |         |     |          |
| 0                                                                  | Interactive Help   | 0        | FTD+CML2     |             | 🟥 Cisco 🕡           | All Locations   | Firewall       |             |              |         |          |   |            |         |     |          |
| ■<br>目<br>目<br>目<br>日<br>次<br>0<br>あ<br>。<br>一<br>の<br>の<br>つ<br>つ | interactive netp   | 0        | 8.005        | 100.0       | 🟥 Cisco 🕧           | All Locations   | Firewall       |             |              |         |          |   |            |         |     |          |
|                                                                    |                    |          |              |             |                     |                 |                |             |              |         |          |   |            |         |     |          |
|                                                                    |                    |          |              |             |                     |                 |                |             |              |         |          |   |            |         |     |          |
|                                                                    |                    |          |              |             |                     |                 |                |             |              |         |          |   |            |         |     |          |
|                                                                    |                    |          |              |             |                     |                 |                |             |              |         |          |   |            |         |     |          |

ISE\_Add\_New\_Device

13.1단계. 를 Name, IP Address입력하고 페이지를 아래로 스크롤합니다.

| ≡ :              | dentity Service                                              | s Engine                             |                                        |      |                                  | w              | ork Centers / I | Posture      |         |          |
|------------------|--------------------------------------------------------------|--------------------------------------|----------------------------------------|------|----------------------------------|----------------|-----------------|--------------|---------|----------|
| Щ                | Overview Netwo                                               | rk Devices                           | Client Provisioning                    | Poli | cy Elements                      | Posture Policy | Policy Sets     | Troubleshoot | Reports | Settings |
| Ⅲ<br>◎<br>ペ<br>● | Network Devices List<br>Network Devic<br>Name<br>Description | > New Network D<br>es<br>posture-FTD | evice                                  | _    |                                  |                |                 |              |         |          |
| 20<br>A          | IP Addres                                                    | s ∨ * IP ;                           | ······                                 |      | ¢                                |                |                 |              |         |          |
| ?                | Device Profile                                               | 👬 Cisco                              | ~                                      | 0    |                                  |                |                 |              |         |          |
|                  | Model Name<br>Software Versio                                | n                                    | `````````````````````````````````````` |      |                                  |                |                 |              |         |          |
|                  | Network Device                                               | Group                                |                                        |      |                                  |                |                 |              |         |          |
|                  | IPSEC                                                        | All Locations                        | 0                                      | ~    | Set To Default<br>Set To Default |                |                 |              |         |          |

ISE\_Add\_New\_Devices\_1

13.2단계. 의 확인란을 RADIUS Authentication Settings 선택합니다. 를 Shared Secret 제공합니다. 를 Submit 클릭합니다.

| =   | dealer Identity Services | Engine   |                                          |                               |                 |                | v           | Vork Centers / P | osture  |          |  | ۵ ۵    | © Q   A |   |
|-----|--------------------------|----------|------------------------------------------|-------------------------------|-----------------|----------------|-------------|------------------|---------|----------|--|--------|---------|---|
| щ   | Bookmarks                | Overview | Network Devices                          | Client Provisioning           | Policy Elements | Posture Policy | Policy Sets | Troubleshoot     | Reports | Settings |  |        |         |   |
|     | Dashboard                |          | ~ RADIUS Authen                          | tication Settings             |                 |                |             |                  |         |          |  |        |         |   |
| 명   | Context Visibility       | ·        | RADIUS UDP Setting                       | 15                            |                 |                |             |                  |         |          |  |        |         |   |
| *   | Operations               |          | Protocol RA                              | DIUS                          |                 |                |             |                  |         |          |  |        |         |   |
| 0   | Policy                   |          | Shared Secret                            |                               | Show            |                |             |                  |         |          |  |        |         |   |
| 10  | Administration           |          | Use Second Shared                        | f Secret 🕕                    |                 |                |             |                  |         |          |  |        |         |   |
| ส์เ | Work Centers             |          | Seco<br>Secre                            | nd Shared                     |                 | Show           |             |                  |         |          |  |        |         |   |
| 1   | Interactive Help         |          | CoA Port                                 | 700                           | Set To Defa     | ult            |             |                  |         |          |  |        |         |   |
|     |                          |          | RADIUS DTLS Settin                       | gs ()                         |                 |                |             |                  |         |          |  |        |         | 1 |
|     |                          |          | DTLS Required                            |                               |                 |                |             |                  |         |          |  |        |         |   |
|     |                          |          | Shared Secret ra                         | diws/dtls                     |                 |                |             |                  |         |          |  |        |         |   |
|     |                          |          | CoA Port 2                               | 083                           | Set To Defa     | uit            |             |                  |         |          |  |        |         |   |
|     |                          |          | Issuer CA of ISE<br>Certificates for CoA | Select if required (optional) | ¥ ()            |                |             |                  |         |          |  |        |         |   |
|     |                          |          | DNS Name                                 |                               |                 |                |             |                  |         |          |  |        |         |   |
|     |                          |          | General Settings                         |                               |                 |                |             |                  |         |          |  |        |         |   |
|     |                          |          | 🗌 Enable KeyWrap 🤅                       |                               |                 |                |             |                  |         |          |  |        |         |   |
|     |                          |          | Key Encryption Key                       |                               | Show            |                |             |                  |         |          |  |        |         |   |
|     |                          |          | Message<br>Authenticator Code            |                               | Show            |                |             |                  |         |          |  |        |         |   |
|     |                          |          | Key Inout Ecomat                         |                               |                 |                |             |                  |         |          |  |        |         |   |
|     |                          |          | ASCII O HEX                              | ADECIMAL                      |                 |                |             |                  |         |          |  |        |         |   |
|     |                          |          | V TACACS Auther                          | ntication Settings            |                 |                |             |                  |         |          |  |        |         |   |
|     |                          |          | <ul> <li>SNMP Settings</li> </ul>        |                               |                 |                |             |                  |         |          |  |        |         |   |
|     |                          |          | <ul> <li>Advanced Trust</li> </ul>       | Sec Settings                  |                 |                |             |                  |         |          |  |        |         |   |
|     |                          |          |                                          |                               |                 |                |             |                  |         |          |  |        |         |   |
|     |                          |          |                                          |                               |                 |                |             |                  |         |          |  | Submit | Cancel  |   |
|     |                          |          |                                          |                               |                 |                |             |                  |         |          |  |        |         |   |

ISE\_Add\_New\_Devices\_2

14단계. <u>Cisco Software Download</u>cisco-secure-client-linux64-4.3.3139.0-isecompliance-webdeploy-k9.pkg에서 패키지 이름을 다운로드하 고 다운로드한 파일의 md5 체크섬이 Cisco Software Download 페이지와 동일한지 확인하여 파일이 정상인지 확인합니다. 패키지 이름 cisco-secure-client-linux64-5.1.3.62-webdeploy-k9.pkg이 1단계에서 성공적으로 다운로드되었습니다.

15단계. 로 Work Centers > Posture > Client Provisioning > Resources 이동합니다. 를 Add 클릭합니다. 를 Agent resources from local disk 선택합니다.

| ≡                | duals Identity Services Engine                                  |                     |                        | Wo                     | ork Centers / | Posture              |            |                     |                   |
|------------------|-----------------------------------------------------------------|---------------------|------------------------|------------------------|---------------|----------------------|------------|---------------------|-------------------|
| Щ                | Overview Network Devices                                        | Client Provisioning | Policy Elements        | Posture Policy         | Policy Sets   | Troubleshoot         | Reports    | Settings            |                   |
| ।<br>।<br>।<br>। | Client Provisioning Policy Resources Client Provisioning Portal | Resources           | 🚺 Duplicate 🌒 De       | ieto                   |               |                      |            | Sele                | cted 0 Total 16 😅 |
| Ψ.               |                                                                 | Agent rese          | ources from Cisco site |                        | Ту            | rpe ~                | Version    | Last Update         | Description       |
| -0               |                                                                 | Agent res           | ources from local disk |                        | w             | /inSPWizard          | 3.2.0.1    | 2023/07/04 06:54:02 | Supplicant Prov   |
| -file            |                                                                 | Native Sup          | oplicant Profile       |                        | N             | ative Supplicant Pro | Not Applic | 2016/10/07 04:01:12 | Pre-configurec    |
|                  |                                                                 | Agent Cor           | figuration             |                        | N             | ative Supplicant Pro | Not Applic | 2023/07/04 07:55:16 | Pre-configurec    |
| ?                |                                                                 | Agent Pos           | ture Profile           |                        | м             | acOsXSPWizard        | 2.7.0.1    | 2023/07/04 06:54:02 | Supplicant Prov   |
|                  |                                                                 | AMP Enab            | ler Profile            | 5.1.3.062              | С             | iscoSecureClientDe   | 5.1.3.62   | 2024/05/08 10:20:06 | Cisco Secure C    |
|                  |                                                                 | CiscoSecure         | ClientDesktopLinux 5.1 | .3.062                 | C             | iscoSecureClientDe   | 5.1.3.62   | 2024/05/08 10:31:28 | Cisco Secure C    |
|                  |                                                                 | CiscoSecure         | ClientComplianceModu   | leWindows 4.3.4015.819 | 92 C          | iscoSecureClientCo   | 4.3.4015   | 2024/05/08 10:26:57 | Cisco Secure C    |
|                  |                                                                 | CiscoSecure         | ClientComplianceModu   | leLinux 4.3.3139.0     | C             | iscoSecureClientCo   | 4.3.3139.0 | 2024/05/08 10:34:00 | Cisco Secure C    |
|                  |                                                                 | CiscoAgenti         | essWindows 5.0.03061   |                        | C             | iscoAgentlessWind    | 5.0.3061.0 | 2023/07/04 06:54:10 | With CM: 4.3.3    |
|                  |                                                                 | CiscoAgentl         | essOSX 5.0.03061       |                        | C             | iscoAgentlessOSX     | 5.0.3061.0 | 2023/07/04 06:54:14 | With CM: 4.3.3    |
|                  |                                                                 | CiscoTempo          | oralAgentWindows 5.0.0 | 3061                   | C             | iscoTemporalAgent    | 5.0.3061.0 | 2023/07/04 06:54:03 | With CM: 4.3.3    |
|                  |                                                                 | CiscoTempo          | ralAgentOSX 5.0.03061  |                        | C             | iscoTemporalAgent    | 5.0.3061.0 | 2023/07/04 06:54:07 | With CM: 4.3.3    |

ISE\_Upload\_Resource

15.1단계. 를 Cisco Provided Package선택합니다. cisco-secure-client-linux64-5.1.3.62-webdeploy-k9.pkg를 업로드하려면 클릭합니다 Choose File. 를 Submit 클릭합니다.

| =   | dentity Services E | ngine                      |                            | Work Centers / Posture                                                             | ۹ | ۵ | 0 | Q | <u>୍</u> |
|-----|--------------------|----------------------------|----------------------------|------------------------------------------------------------------------------------|---|---|---|---|----------|
| Щ   | Bookmarks          |                            |                            |                                                                                    |   |   |   |   |          |
| -   | Dashboard          | Client Provisioning Policy | Agent Resources From Local | Disk > Agent Resources From Local Disk                                             |   |   |   |   |          |
| 15  | Context Visibility | Resources                  | Agent Resources Fr         | m Local Disk                                                                       |   |   |   |   |          |
| *   | Operations         | Client Provisioning Portal |                            |                                                                                    |   |   |   |   |          |
| .0  | Policy             |                            |                            |                                                                                    |   |   |   |   |          |
| 80  | Administration     |                            | Category                   | Cisco Provided Package V                                                           |   |   |   |   |          |
| đ   | Work Centers       |                            |                            | Choose File cisco-secureeploy-k9 pkg                                               |   |   |   |   |          |
|     |                    |                            |                            |                                                                                    |   |   |   |   |          |
| (?) | Interactive Help   |                            |                            | <ul> <li>Agent Uploaded Resources</li> </ul>                                       |   |   |   |   |          |
|     |                    |                            |                            | Name ^ Type Version Description                                                    |   |   |   |   |          |
|     |                    |                            |                            | CiscoSecureClientDesktopLi CiscoSecureClientDe 5.1.3.62 Cisco Secure Client for II |   |   |   |   |          |
|     |                    |                            | Submit                     | ancel                                                                              |   |   |   |   |          |

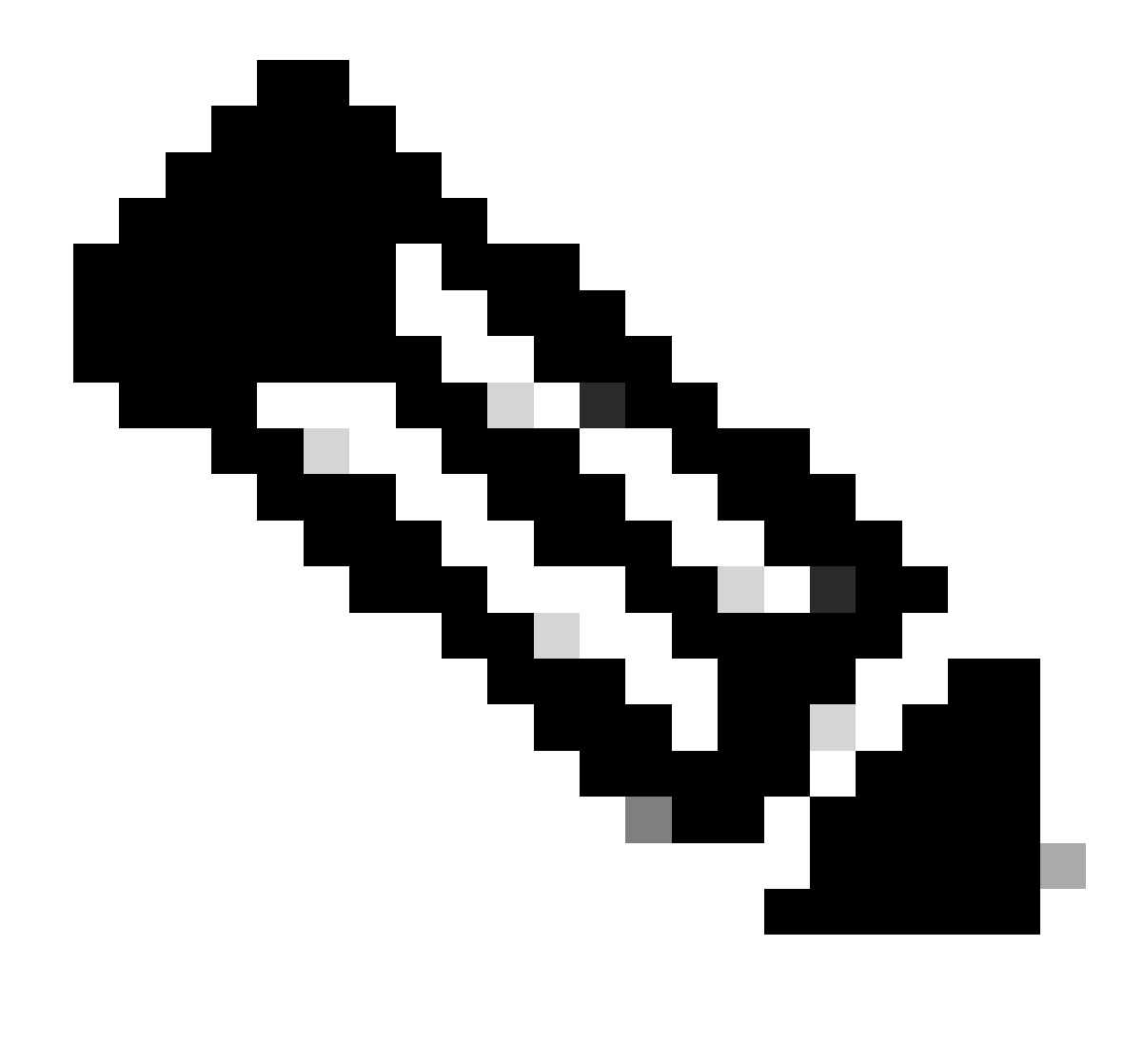

참고: 14단계를 반복하여 를 업로드합니다cisco-secure-client-linux64-4.3.3139.0-isecompliance-webdeploy-k9.pkg.

16단계. 로 Work Centers > Posture > Client Provisioning > Resources 이동합니다. 를 Add 클릭합니다. 를 Agent Posture Profile선택합니다

| =          | dentity Services Engine                 |                     |                           |                   | Work Cent  | ers / Posture       |                            |                     |          |
|------------|-----------------------------------------|---------------------|---------------------------|-------------------|------------|---------------------|----------------------------|---------------------|----------|
| Щ          | Overview Network Devices                | Client Provisioning | Policy Elements           | Posture Policy    | Policy     | Sets Troubleshoo    | t Reports Setting          | S                   |          |
| - <u>-</u> | Client Provisioning Policy<br>Resources | Resources           | 6                         |                   |            |                     |                            |                     |          |
| ×          |                                         |                     |                           |                   |            |                     |                            | Selected 0 Total 16 | Ø        |
| 0          |                                         | C Edit + Add        | Duplicate 📋 De            | elete             |            |                     |                            | $_{\rm All}\sim$    | $\nabla$ |
| *          |                                         | Agent               | resources from Cisco site | ,                 | Version    | Last Update         | Description                |                     |          |
|            |                                         | Agent A             | resources from local disk | oSecureClientDe   | 5.1.3.62   | 2024/05/08 10:31:28 | Cisco Secure Client for Ii |                     |          |
| កា         |                                         | Native              | Supplicant Profile        | ve Supplicant Pro | Not Applic | 2016/10/07 04:01:12 | Pre-configured Native S    |                     |          |
|            |                                         | Agent Agent         | Configuration             | oSecureClientCo   | 4.3.3139.0 | 2024/05/08 10:34:00 | Cisco Secure Client Linu   |                     |          |
| ?          |                                         | Agent I             | Posture Profile           | ntProfile         | Not Applic | 2024/05/08 10:37:17 |                            |                     |          |
|            |                                         | AMP E               | habler Profile            | ntProfile         | Not Applic | 2024/05/16 15:15:49 |                            |                     |          |

ISE\_Add\_Agent\_Posture\_Profile

#### 16.1단계. 를 Name, Server name rules 제공하고 나머지는 기본값으로 유지합니다. 를 Save 클릭합니다.

#### 이름: linux\_agent\_profile

#### 서버 이름 규칙: \*.example.com

| ≡ :#                   | dentity       | Services Engine |                                                                                                    |                     | Wa             | ork Centers / I | Posture                            |              |          |  |
|------------------------|---------------|-----------------|----------------------------------------------------------------------------------------------------|---------------------|----------------|-----------------|------------------------------------|--------------|----------|--|
| щ                      | Overview      | Network Devices | Client Provisioning                                                                                    | Policy Elements     | Posture Policy | Policy Sets     | Troubleshoot                       | Reports      | Settings |  |
| Ⅲ<br>因<br>火<br>●<br>▲0 | Client Provis | lioning Policy  | ISE Posture Agent Profile Set<br>Agent Posture Profil<br>Name *<br>linux_agent_profile<br>Description: | tings > New Profile |                |                 |                                    |              |          |  |
| ?                      |               |                 | Agent Behavior Parameter Enable debug log                                                              |                     | Value<br>No Y  | D               | escription<br>nables the debug log | on the agent |          |  |

ISE\_Add\_Agent\_Posture\_Profile\_1

| ≡ :#     | dentity                    | Services Engine |                       |                 | w              | ork Centers / F | Posture                                                             |                                                             |                                                                                                    |
|----------|----------------------------|-----------------|-----------------------|-----------------|----------------|-----------------|---------------------------------------------------------------------|-------------------------------------------------------------|----------------------------------------------------------------------------------------------------|
| FI.      | Overview                   | Network Devices | Client Provisioning   | Policy Elements | Posture Policy | Policy Sets     | Troubleshoot                                                        | Reports                                                     | Settings                                                                                                    |
| <b>同</b> | Client Provis<br>Resources | ioning Policy   | Posture Protocol      |                 |                |                 |                                                                     |                                                             |                                                                                                    |
| ×        | Client Provis              | ioning Portal   | Parameter             | Value           |                |                 | Description                                                         |                                                             |                                                                                                    |
| 0        |                            |                 | PRA retransmission ti | me 120          | secs           |                 | This is the age<br>communication                                    | nt retry period<br>n failure                                | if there is a Passive Reassessment                                                                                        |
| <b>a</b> |                            |                 | Retransmission Delay  | () 60           | secs           |                 | Time (in secon                                                      | ds) to wait bef                                             | fore retrying.                                                                                                    |
| Al.      |                            |                 | Retransmission Limit  | ① <u>4</u>      |                |                 | Number of retr                                                      | ies allowed for                                             | r a message.                                                                                                    |
| ?        |                            |                 | Discovery host 🕕      |                 |                |                 | Enter any IP ac<br>detects and re<br>portal.                        | Idress or FQDN<br>directs that htt                          | N that is routed through a NAD. The NAD<br>up traffic to the Client Provisioning                                          |
|          |                            |                 | Discovery Backup Ser  | ver List Choose | 8              |                 | By default, Any<br>PSNs sequenti<br>as the backup<br>discovery prob | Connect send<br>ally if the PSN<br>list and restrict<br>es. | is discovery probes to all the Cisco ISE<br>is unreachable. Choose specific PSNs<br>t the nodes to which AnyConnect sends |
|          |                            |                 | Server name rules * ( | •.examp         | ple.com        |                 | A list of wildca<br>servers that th                                 | rded, comma-<br>e agent can co                              | separated names that defines the<br>onnect to. E.g. " *.cisco.com"                                                        |
|          |                            |                 | Call Home List 🕕      |                 |                |                 | A list of IP add<br>that the agent<br>endpoint does                 | resses, that de<br>will try to conn<br>n't respond for      | fines the all the Policy service nodes<br>sect to if the PSN that authenticated the<br>some reason.                       |
|          |                            |                 | Back-off Timer ①      | 30              | secs           |                 | Agent will cont<br>targets and pro<br>packets till this             | tinuously try to<br>eviously connect<br>max time limit      | reach discovery targets (redirection<br>cted PSNs) by sending the discovery<br>t is reached                               |
|          |                            |                 |                       |                 |                |                 |                                                                     |                                                             | Cancel Save                                                                                                    |

ISE\_Add\_Agent\_Posture\_Profile\_2

17단계. 로 Work Centers > Posture > Client Provisioning > Resources 이동합니다. 를 Add 클릭합니다. 를 Agent Configuration 선택합니다.

| ≡ :    | see Identity               | Services Engine |             |                                 |                   | Work Cent  | ers / Posture       |                      |          |                     |          |
|--------|----------------------------|-----------------|-------------|---------------------------------|-------------------|------------|---------------------|----------------------|----------|---------------------|----------|
| Щ      | Overview                   | Network Devices | Client Prov | visioning Policy Elements       | Posture Policy    | Policy     | Sets Troubleshoo    | t Reports S          | Settings |                     |          |
|        | Client Provis<br>Resources | ioning Policy   | Reso        | urces                           |                   |            |                     |                      |          |                     |          |
| ×      | Client Provis              | ioning Portal   |             |                                 |                   |            |                     |                      |          | Selected 0 Total 16 | S        |
|        |                            |                 | 🖉 Edit -    | + Add 🔿 📋 Duplicate 🛛 🔮 D       | elete             |            |                     |                      |          | $_{\rm All}\sim$    | $\nabla$ |
| U<br>L |                            |                 |             | Agent resources from Cisco site | 2                 | Version    | Last Update         | Description          |          |                     |          |
|        |                            |                 |             | Agent resources from local disk | oSecureClientDe   | 5.1.3.62   | 2024/05/08 10:31:28 | Cisco Secure Client  | for li   |                     |          |
| -file  |                            |                 |             | Native Supplicant Profile       | ve Supplicant Pro | Not Applic | 2016/10/07 04:01:12 | Pre-configured Nativ | ve S     |                     |          |
|        |                            |                 |             | Agent Configuration             | oSecureClientCo   | 4.3.3139.0 | 2024/05/08 10:34:00 | Cisco Secure Client  | Linu     |                     |          |
| ?      |                            |                 |             | Agent Posture Profile           | ntProfile         | Not Applic | 2024/05/08 10:37:17 |                      |          |                     |          |
|        |                            |                 |             | AMP Enabler Profile             | ntProfile         | Not Applic | 2024/05/16 15:15:49 |                      |          |                     |          |

ISE\_Add\_Agent\_Configuration

#### 17.2단계. 세부 정보를 구성합니다.

에이전트 패키지 선택: CiscoSecureClientDesktopLinux 5.1.3.062

- 이름: linux\_agent\_config
- 규정 준수 모듈: CiscoSecureClientComplianceModuleLinux 4.3.3139.0
- 의 확인란을 선택합니다. VPN, Diagnostic and Reporting Tool
- 프로파일 선택 ISE 상태: linux\_agent\_profile

#### 를 Submit 클릭합니다.

| ≡ ::       | identity      | Services Engine |                                                      |                           |                           |                 | Work Cent    | ers / Postu | re          |
|------------|---------------|-----------------|------------------------------------------------------|---------------------------|---------------------------|-----------------|--------------|-------------|-------------|
| JI.        | Overview      | Network Devices | Client Provisioning                                  | Policy Elements           | Posture Policy            | Policy Sets     | Troubleshoot | Reports     | Settings    |
|            | Client Provis | sioning Policy  | * Select Agent Package:                              | Cir                       | scoSecureClientDesktopLir | nux 5.1.3.062 V | 1            |             |             |
| 19         | Client Provis | sioning Portal  | * Configuration                                      |                           |                           |                 | J            |             |             |
| *          |               |                 | Name:                                                |                           |                           |                 |              |             |             |
| 0          |               |                 | linux_agent_config                                   |                           |                           |                 |              |             |             |
| <b>a</b> 0 |               |                 | Description:                                         |                           |                           |                 |              |             |             |
|            |               |                 |                                                      | R.                        |                           |                 |              |             |             |
|            |               |                 |                                                      |                           |                           |                 |              |             |             |
|            |               |                 | Description Value N                                  | otes                      |                           |                 |              |             |             |
|            |               |                 | * Compliance<br>Module                               | reClientComplianceModulel | Linux 4.3.~               |                 |              |             |             |
|            |               |                 | Cisco Secure Client                                  | Module Selection          |                           |                 |              |             |             |
|            |               |                 | ISE Posture                                          |                           |                           |                 |              |             |             |
|            |               |                 | Network<br>Visibility<br>Diagnostic<br>and Reporting |                           |                           |                 |              |             |             |
|            |               |                 | Profile Selection                                    |                           |                           |                 |              |             |             |
|            |               |                 | * ISE Posture linux_agen                             | t_profile                 | Ý                         |                 |              | S           | ubmit Cance |

ISE\_Add\_Agent\_Configuration\_1

18단계. 로 Work Centers > Posture > Client Provisioning > Client Provisioning Policy 이동합니다. 규칙 이름Edit 의 끝에서 을 클릭합니다 . 를 Insert new policy below선택합니다.

| = :                | diale Identity                              | Services       | Engine  |                                                                                 |                                                                                                    |                                                                                                    |                                                                                                    |                                                             |                                                                                                    |                                                                                    |                                                                                                    | w                                                                                                 | ork Ce                                                                            | enters / Postu                                                                            | re                                 |      |         |                                                                                   |        |
|--------------------|---------------------------------------------|----------------|---------|---------------------------------------------------------------------------------|----------------------------------------------------------------------------------------------------|----------------------------------------------------------------------------------------------------|----------------------------------------------------------------------------------------------------|-------------------------------------------------------------|----------------------------------------------------------------------------------------------------|------------------------------------------------------------------------------------|----------------------------------------------------------------------------------------------------|---------------------------------------------------------------------------------------------------|-----------------------------------------------------------------------------------|-------------------------------------------------------------------------------------------|------------------------------------|------|---------|-----------------------------------------------------------------------------------|--------|
| щ                  | Overview                                    | Network        | Devices | Clie                                                                            | nt Provis                                                                                                    | sioning                                                                                                    | Policy Elemen                                                                                                    | its                                                         | Posture Policy                                                                                                    | <i>,</i>                                                                           | Policy Sets                                                                                                    | Troubl                                                                                            | eshoo                                                                             | t Reports                                                                                 | Settings                           |      |         |                                                                                   |        |
| 王<br>ら、火<br>し<br>む | Client Provis<br>Resources<br>Client Provis | sioning Policy | ]       | CI<br>Defii<br>For /<br>For I<br>Wind<br>Intel<br>For I<br>Mac<br>If yo<br>with | ient I<br>Agent Con<br>Native Sup<br>dows Ager<br>I architectu<br>Windows A<br>ARM64 po<br>to configur<br>Iout an ARI | Provis<br>ent Provision<br>figuration: v<br>plicant Con<br>nt, Mac Age<br>ures. Mac pro-<br>Agent ARM6<br>olicies requi<br>e an ARM64<br>M64 condition | ioning Policy to deter<br>ersion of agent, as<br>figuration: wizard p<br>nt, Mac Temporal a<br>blicies run the sam<br>4 policies, configu<br>e no Other Condil<br>c client provisioning<br>n. This is because | min<br>gent<br>profi<br>ind<br>e pa<br>ions<br>j po<br>e an | e what users will recc<br>profile, agent compil<br>le and/or wizard. Dra<br>Mac Agentless policié<br>kckage for both archit<br>ession: OS-Architect<br>a arm64 configuratic<br>for an OS, ensure<br>endpoint is matched | eive up<br>ance i<br>g and<br>es sup<br>ecture<br>ure E0<br>is.<br>e that<br>seque | pon login and use<br>module, and/or ay<br>drop rules to cha<br>uport ARM64, Win<br>35.<br>2UALS arm64 in t<br>the ARM64 policy<br>antially with the policy | session i<br>lent custo<br>nge the or<br>dows polid<br>me Other (<br>lis at the f<br>licies liste | initiation<br>mization<br>rder.<br>cles run<br>Conditio<br>top of th<br>ed in thi | 1:<br>n package.<br>separate packaget<br>ns column.<br>he conditions list, a<br>s window. | i for ARM4 and<br>head of policies |      |         |                                                                                   |        |
|                    |                                             |                |         | $\sim$                                                                          |                                                                                                    |                                                                                                    |                                                                                                    |                                                             |                                                                                                    |                                                                                    |                                                                                                    |                                                                                                   |                                                                                   |                                                                                           |                                    |      |         |                                                                                   |        |
| ?                  |                                             |                |         |                                                                                 |                                                                                                    | Rule Name                                                                                                    |                                                                                                    |                                                             | Identity Groups                                                                                                    |                                                                                    | Operating System                                                                                                    | ems                                                                                               |                                                                                   | Other Conditions                                                                          |                                    |      | Result  | ts                                                                                |        |
|                    |                                             |                |         | 8                                                                               |                                                                                                    | 10S                                                                                                    |                                                                                                    | H                                                           | Any                                                                                                    | and                                                                                | Apple IOS All                                                                                                    |                                                                                                   | and                                                                               | Condition(s)                                                                              |                                    | then | Cisco-I | ISE-NSP                                                                           | Edit 🐱 |
|                    |                                             |                |         | 8                                                                               |                                                                                                    | Android                                                                                                    |                                                                                                    | If                                                          | Any                                                                                                    | and                                                                                | Android                                                                                                    |                                                                                                   | and                                                                               | Condition(s)                                                                              |                                    | then | Cisco-I | ISE-NSP                                                                           | Edit   |
|                    |                                             |                |         |                                                                                 |                                                                                                    |                                                                                                    |                                                                                                    |                                                             |                                                                                                    |                                                                                    |                                                                                                    |                                                                                                   |                                                                                   |                                                                                           |                                    |      | (       | Duplicate above<br>Duplicate below<br>Insert new policy at<br>Insert new policy b | bove   |

#### 18.1단계. 세부 정보를 구성합니다.

규칙 이름: Linux

운영 체제: Linux All

결과: linux\_agent\_config

andDone 를 Save클릭합니다.

| =     | dentity                                     | Services Engine                                                       |      |                                                                                                    |                                      |                | t   |                                      |                   |                                                          | Wor      | k C               | enters / Postu                                   | re       |                      |                                                                 |   |                            |
|-------|---------------------------------------------|-----------------------------------------------------------------------|------|----------------------------------------------------------------------------------------------------|--------------------------------------|----------------|-----|--------------------------------------|-------------------|----------------------------------------------------------|----------|-------------------|--------------------------------------------------|----------|----------------------|-----------------------------------------------------------------|---|----------------------------|
| Щ     | Overview                                    | Network Devices                                                       | Clie | nt Provisi                                                                                                    | oning                                | Policy Element | s   | Posture Policy                       | ,                 | Policy Sets                                              | Troubles | hoo               | t Reports                                        | Settings |                      |                                                                 |   |                            |
| 日代の代表 | Client Provis<br>Resources<br>Client Provis | Client Provisioning Policy<br>Resources<br>Client Provisioning Portal |      | Client Provisioning Policy to determine what users will receive upon login and user session initiation:<br>For Agent Configuration: version of agent, agent profile, agent compliance module, and/or agent customization package.<br>For Native Supplicant Configuration: wizard profile and/or wizard. Drag and drop rules to change the order.<br>Windows Agent, Mac Agent, Mac Temporal and Mac Agentless policies support ARM64. Windows policies run separate packages for ARM4 and<br>Intel architectures. Mac policies run the same package for both architectures.<br>For Windows Agent ARM64 policies, configurations.<br>For Windows Agent ARM64 policies, configurations.<br>Hy ou configure an ARM64 colicies, configurations.<br>Hy ou configure an ARM64 condition. This is because an endpoint is matched sequentially with the policies listed in this window. |                                      |                |     |                                      |                   |                                                          |          |                   |                                                  |          |                      |                                                                 |   |                            |
| ?     |                                             |                                                                       | -    |                                                                                                    | Rule Name<br>IOS<br>Android<br>Linux |                | H i | Identity Groups<br>Any<br>Any<br>Any | and<br>and<br>and | Operating Syste<br>Apple IOS All<br>Android<br>Linux All | ems      | and<br>and<br>and | Other Conditions<br>Condition(s)<br>Condition(s) |          | then<br>then<br>then | Results<br>Cisco-ISE-NSP<br>Cisco-ISE-NSP<br>linux_agent_config | 1 | Edit ~<br>Edit ~<br>Edit ~ |

ISE\_Add\_New\_Provisioning\_Policy\_1

|          | dealer Identity Services Engine              | Work Centers / Posture                                                                                                    |                          |
|----------|----------------------------------------------|----------------------------------------------------------------------------------------------------|--------------------------|
| щ        | Overview Network Devices                     | Client Provisioning Policy Elements Posture Policy Policy Sets Troubleshoot Reports Settings                                                                                                    |                          |
| ः<br>ह   | Conditions ~<br>Anti-Malware<br>Anti-Spyware | File Conditions                                                                                                    | Selected 0 Total 385 🧔 🔕 |
| 0        | Anti-Virus<br>Application                    | Q. Vew     Vew     0 Depleters     0 Depleters       Name     Description     File name     Condition Type                                                                                                    | an V 🛛 🖓                 |
| #<br>,fi | Dictionary Compound<br>Dictionary Simple     | pc_XP64_X82797002_MS13 Cisce Predefined Check: SYSTEM_PROGRAMS\C Cisco-Defined     ws_44_K8134275_MSCisce Predefined Check:SYSTEM_PDOTNstrontlyCisco-Defined                                                                   | 8                        |
| (?)      | Disk Encryption<br>External DataSource       | pr                                                                                                    |                          |
|          | File<br>Firewall<br>Hardware Attributes      | pr_mt_cs_csudder_m. Cisco Predefined Check 3131Em_NOOTIspaniatv Cisco-Defined     pr_Vista64_X8925902_M50 Cisco Predefined Check SYSTEM_ROOTIwinsxsla Cisco-Defined                                                            |                          |
|          | Patch Management<br>Registry                 | pc_W10_64_1709_C845803 Cisco Predefined Check: STSTEM_KOOTIsyshattiv Cisco-Defined     pc_X0_k1265356_MS12-6 Cisco Predefined Check: SYSTEM_32(Wintrust.dll Cisco-Defined                                                      |                          |
|          | Script<br>Service<br>USB                     | pc_VWB_KR2895074_V\$13 Cisco Predefined Check: SYSTEM_322Scrun.dll Cisco-Defined     pc_VWB_64_1909_K850139 Cisco Predefined Check: SYSTEM_ROOT\SysWO Cisco-Defined                                                            |                          |
|          | Remediations >                               | pc_W7_K82681578_UX512         Cisco Predefined Check:         SYSTEM_32/Win32k.sys         Cisco-Defined           pc_W10_K83081436_M515         Cisco Predefined Check:         SYSTEM_32/LEdgehtml.dll         Cisco-Defined |                          |
|          | Requirements<br>Allowed Protocols            | pc_W81_64_K83042553_M Cisce Predefined Check: SYSTEM_ROOT(sysnativ Cisco-Defined     pc_W8_64_K82727558_M5 Cisco Predefined Check: SYSTEM_ROOT(sysnativ Cisco-Defined                                                          |                          |
|          | Authorization Profiles<br>Downloadable ACLs  | pc_W8_64_X8292611_M5       Cisco Predefined Check:       SYSTEM_ROOT(sysnativ       Cisco-Defined         pc_W7_K13078601_MS15       Cisco Predefined Check:       SYSTEM_32(Win32x.sys       Cisco-Defined                    |                          |

ISE\_Add\_New\_File\_Condition

#### 19.1단계. 세부 정보를 구성합니다.

이름: linux\_demo\_file\_exist

운영 체제: Linux All

파일 유형: FileExistence

파일 경로: 홈, Desktop/test.txt

파일 연산자: 있음

를 Submit 클릭합니다.

| ≡ | dentity Ser                                                                                                    | rvices Engine                                  |                                                                                                    |                 |                                                                                                    |             | Work Cen     | ters / Post | ure      |        |        |
|---|----------------------------------------------------------------------------------------------------|------------------------------------------------|----------------------------------------------------------------------------------------------------|-----------------|----------------------------------------------------------------------------------------------------|-------------|--------------|-------------|----------|--------|--------|
| н | Overview N                                                                                                    | letwork Devices                                | Client Provisioning                                                                                                    | Policy Elements | Posture Policy                                                                                                    | Policy Sets | Troubleshoot | Reports     | Settings |        |        |
|   | Conditions<br>Anti-Malware<br>Anti-Spyware<br>Anti-Spyware<br>Anti-Spyware<br>Compound<br>Dictionary<br>Dictionary<br>Disk Encryption<br>External DataS<br>File<br>Firewall<br>Herkoware Attri<br>Patch Manager<br>Registry<br>Script<br>Service<br>USB | mpound<br>pple<br>n<br>lource<br>budes<br>ment | File Conditions List > New I<br>File Condition<br>Name *<br>Description<br>* Operating System<br>Compliance Module A<br>* File Type<br>* File Path<br>* File Operator | File Condition  | <br>∠<br>∠<br><br>_ | lost.txt    | ]            |             |          | Submit | Cancel |
|   | Remediations<br>Requirements<br>Allowed Protocols<br>Authorization Prot                                                                                                    | s<br>rites<br>2Ls                              |                                                                                                    |                 |                                                                                                    |             |              |             |          |        |        |

 $ISE\_Add\_New\_File\_Condition\_1$ 

20단계. 로 Work Centers > Posture > Policy Elements > Requirements 이동합니다. 규칙 이름Edit 의 끝에서 을 클릭합니다. 를 Insert new Requirement 선택합니다.

|        |                               |                               |                    |                                                |        |                |           |                    | Work  | Centers / Post | ture       |                                  |      |                        |        |          |
|--------|-------------------------------|-------------------------------|--------------------|------------------------------------------------|--------|----------------|-----------|--------------------|-------|----------------|------------|----------------------------------|------|------------------------|--------|----------|
| JЦ В   | ookmarks                      | Overview                      | Network Devices    | Client Provisioning                            | Policy | Elements       | Posture P | Policy Policy Sets | Tro   | ubleshoot R    | leports \$ | ettings                          |      |                        |        |          |
| III D  | sshboard<br>ontext Visibility | Conditions<br>Anti-Malw       | ÷                  |                                                |        |                |           |                    |       |                |            | Guide Me                         |      |                        |        |          |
| * •    | perations                     | Anti-Spyw                     | are                | Requirements                                   |        |                |           |                    |       |                |            |                                  |      |                        |        |          |
| () Р   | licy                          | Anti-Virus<br>Apolicatio      |                    | Name                                           |        | Operating Syst | em        | Compliance Module  |       | Posture Type   |            | Conditions                       |      | Remediations Actions   |        |          |
| 8. 4   | impletration                  | Compound                      |                    | Any_AV_Installation_Win                        | for    | Windows All    | using     | 3.x or earlier     | using | Agent          | met if     | ANY_av_win_inst                  | then | Message Text Only      | Edit 🖂 |          |
| #0 N   |                               | Dictionary                    | Compound           | Any_AV_Definition_Win                          | for    | Windows All    | using     | 3.x or earlier     | using | Agent          | met if     | ANY_av_win_def                   | then | AnyAVDefRemediationWin | Edit   | Juplicat |
| a w    | ork Centers                   | Dictionary                    | Simple             | Any_AS_installation_Win                        | for    | Windows All    | using     | 3.x or earlier     | using | Agent          | met if     | ANY_as_win_inst                  | then | Message Text Only      | Edit   | nsert ne |
|        |                               | Disk Encry                    | ption              | Any_AS_Definition_Win                          | for    | Windows All    | using     | 3.x or earlier     | using | Agent          | met if     | ANY_as_win_def                   | then | AnyASDefRemediationWin | Edit   | helete   |
| (?) In | teractive Help                | File                          |                    | Any_AV_Installation_Mac                        | for    | Mac OSX        | using     | 3.x or earlier     | using | Agent          | met if     | ANY_av_mac_inst                  | then | Message Text Only      | Edit 🗵 | 1        |
|        |                               | Firewall                      |                    | Any_AV_Definition_Mac                          | for    | Mac OSX        | using     | 3.x or earlier     | using | Agent          | met if     | ANY_av_mac_def                   | then | AnyAVDefRemediationMac | Edit 🤟 |          |
|        |                               | Hardware                      | Attributes         | Any_AS_Installation_Mac                        | for    | Mac OSX        | using     | 3.x or earlier     | gnieu | Agent          | met if     | ANY_as_mac_inst                  | then | Message Text Only      | Edit 🤟 |          |
|        |                               | Patch Man                     | agement            | Any_AS_Definition_Mac                          | for    | Mac OSX        | using     | 3.x or earlier     | using | Agent          | met if     | ANY_as_mac_def                   | then | AnyASDefRemediationMac | Edit 🛩 |          |
|        |                               | Registry                      |                    | Any_AM_Installation_Win                        | for    | Windows All    | using     | 4.x or later       | using | Agent          | met if     | ANY_am_win_inst                  | then | Message Text Only      | Edit 😔 |          |
|        |                               | Service                       |                    | Any_AM_Definition_Win                          | for    | Windows All    | using     | 4.x or later       | using | Agent          | met if     | ANY_am_win_def                   | then | AnyAMDefRemediationWin | Edit 😔 |          |
|        |                               | US8                           |                    | Any_AM_Installation_Mac                        | for    | Mac OSX        | using     | 4.x or later       | using | Agent          | met if     | ANY_am_mac_inst                  | then | Message Text Only      | Edit 😔 |          |
|        |                               |                               |                    | Any_AM_Definition_Mac                          | for    | Mac OSX        | using     | 4.x or later       | using | Agent          | met if     | ANY_am_mac_def                   | then | AnyAMDefRemediationMac | Edit 👻 |          |
|        |                               | Remediation                   |                    | Any_AM_Installation_Lin                        | for    | Linux All      | using     | 4.x or later       | using | Agent          | met if     | ANY_am_lin_inst                  | then | Select Remediations    | Edit 👻 | Ĩ.,      |
|        |                               | Requirements                  |                    | Any_AM_Definition_Lin                          | for    | Linux All      | using     | 4.x or later       | using | Agent          | met if     | ANY_am_lin_def                   | then | Select Remediations    | Edit 👻 |          |
|        |                               | Allowed Proto                 | scols              | US0_Block                                      | for    | Windows All    | using     | 4.x or later       | using | Agent          | met if     | USB_Check                        | then | USB_Block              | Edit 🤟 |          |
|        |                               | Authorization<br>Downloadable | Profiles<br>e ACLs | Default_AppVis_Requiren<br>ent_Win             | for    | Windows All    | using     | 4.x or later       | using | Agent          | met if     | Default_AppVis_Co<br>ndition_Win | then | Select Remediations    | Edit 🤟 |          |
|        |                               |                               |                    | Default_AppVis_Requiren<br>ent_Mac             | for    | Mac OSX        | using     | 4.x or later       | using | Agent          | met if     | Default_AppVis_Co<br>ndition_Mac | then | Select Remediations    | Edit 🤗 |          |
|        |                               |                               |                    | Default_Hardware_Attribu<br>es_Requirement_Win | t for  | Windows All    | using     | 4.x or later       | using | Agent          | met if     | Hardware_Attribute<br>s_Check    | then | Select Remediations    | Edit 🤟 |          |
|        |                               |                               |                    | Default_Hardware_Attribues_Requirement_Mac     | t for  | Mac OSX        | using     | 4.x or later       | using | Agent          | met if     | Hardware_Attribute<br>s_Check    | then | Select Remediations    | Edit 🤟 |          |

ISE\_Add\_New\_Posture\_Requirement

#### 20.1단계. 세부 정보를 구성합니다.

이름: Test\_exist\_linux

운영 체제: Linux All

Compliance Module: 4.x 이상

#### 포스처 유형: 에이전트

조건: linux\_demo\_file\_exist

andDone 를 Save클릭합니다.

| ≡ ;      | Indentity Services Engine       |                                                                                                  |                                                                                                    | Work Centers / Posture                                                                                          |                                                     |              |
|----------|---------------------------------|--------------------------------------------------------------------------------------------------|----------------------------------------------------------------------------------------------------|----------------------------------------------------------------------------------------------------|-----------------------------------------------------|--------------|
|          | Overview Network Devices        | Client Provisioning Policy Elem                                                                  | ments Posture Policy Policy Sets Tr                                                                              | oubleshoot Reports Sett                                                                                         | tings                                               |              |
| <u> </u> |                                 |                                                                                                  |                                                                                                    |                                                                                                    |                                                     |              |
|          | Conditions ~                    |                                                                                                  |                                                                                                    |                                                                                                    |                                                     | ~ 0          |
| 11       | Anti-Malware                    |                                                                                                  |                                                                                                    | Guide Me                                                                                                    |                                                     |              |
| *        | Anti-Spyware                    | Requirements                                                                                     |                                                                                                    |                                                                                                    |                                                     |              |
|          | Anti-Virus                      | Name Ope                                                                                         | erating System Compliance Module                                                                                 | Posture Type 0                                                                                                  | Conditions Remediations Action                      |              |
| •        | Application                     |                                                                                                  | • •                                                                                                    |                                                                                                    |                                                     |              |
| a.       | Compound<br>Dictionary Compound | Test_exist_linux for Linux                                                                       | xx All using 4.x or later using                                                                                  | Agent met if                                                                                                    | inux_demo_file_ex then Select Remediations<br>ist   | Edit 🗸       |
| -51      | Dictionary Simple               | Any_AV_Installation_Win for Wind                                                                 | dows All using 3.x or earlier using                                                                              | Agent met if J                                                                                                  | ANY_av_win_inst then Message Text Only              | Edit 🛩       |
|          | Disk Encryption                 | Any_AV_Definition_Win for Wind                                                                   | dows All using 3.x or earlier using                                                                              | Agent met if /                                                                                                  | ANY_av_win_def then AnyAVDefRemediationWi           | Edit 🛩       |
| 0        | External DataSource             | Any_AS_Installation_Win for Wind                                                                 | dows All using 3.x or earlier using                                                                              | Agent met if /                                                                                                  | ANY_as_win_inst then Message Text Only              | Edit 🛩       |
|          | File                            | Any_AS_Definition_Win for Wind                                                                   | dows All using 3.x or earlier using                                                                              | Agent met if A                                                                                                  | ANY_as_win_def then AnyASDefRemediationWi           | Edit 🗸       |
|          | Firewall                        | Any_AV_Installation_Mac for Mac                                                                  | OSX using 3.x or earlier using                                                                                   | Agent met if A                                                                                                  | ANY_av_mac_inst then Message Text Only              | Edit ~       |
|          | Patch Management                | Any_AV_Definition_Mac for Mac                                                                    | COSX using 3.x or earlier using                                                                                  | Agent met if J                                                                                                  | ANY_av_mac_def then AnyAVDefRemediationMa           | e Edit ~     |
|          | Registry                        | Any_AS_Installation_Mac for Mac                                                                  | : OSX using 3.x or earlier using                                                                                 | Agent met if /                                                                                                  | ANY_as_mac_inst then Message Text Only              | Edit 👻       |
|          | Script                          | Any_AS_Definition_Mac for Mac                                                                    | : OSX using 3.x or earlier using                                                                                 | Agent met if J                                                                                                  | ANY_as_mac_def then AnyASDefRemediationMa           | c Edit ↔     |
|          | Service                         | Any_AM_Installation_Win for Wind                                                                 | dows All using 4.x or later using                                                                                | Agent met if /                                                                                                  | ANY_am_win_inst then Message Text Only              | Edit v       |
|          | USB                             | Any AM Definition Win for Wind                                                                   | dows All using 4.x or later using                                                                                | Agent met if A                                                                                                  | ANY am win def then AnyAMDefRemediationW            | n Edit v     |
|          |                                 | Any AM Installation Mac for Mac                                                                  | OSX using 4.x or later using                                                                                     | Agent met if A                                                                                                  | ANY am mac inst then Message Text Only              | Edit v       |
|          | Remediations                    | Any AM Definition Mac for Mac                                                                    | DSX using 4.x or later using                                                                                     | Agent met if J                                                                                                  | ANY am mac def then AnyAMDefRemediationM            |              |
|          | Requirements                    | 101 Jun 2001 101 101                                                                             | and and the second                                                                                               | - Alexandre - Alexandre - Alexandre - Alexandre - Alexandre - Alexandre - Alexandre - Alexandre - Alexandre - A | an partane and representation of the                | Eur v        |
|          | Allowed Protocols               | Note:                                                                                            |                                                                                                    |                                                                                                    |                                                     |              |
|          | Authorization Profiles          | Remediation Action is filtered based on the op<br>Remediation Actions are not applicable for App | perating system and stealth mode selection.<br>oplication Conditions (configured using the Provision By Category | or Provision By Everything options), Hardwa                                                                     | re Conditions, and External Data source conditions. |              |
|          | COMPROBIDIE PLOCS               | Remediations Actions are not applicable for Ag                                                   | Agentiess Posture type.                                                                                          |                                                                                                    |                                                     |              |
|          |                                 |                                                                                                  |                                                                                                    |                                                                                                    |                                                     | Cause Darest |
|          |                                 |                                                                                                  |                                                                                                    |                                                                                                    |                                                     | Save         |

ISE\_Add\_New\_Posture\_Requirement\_1

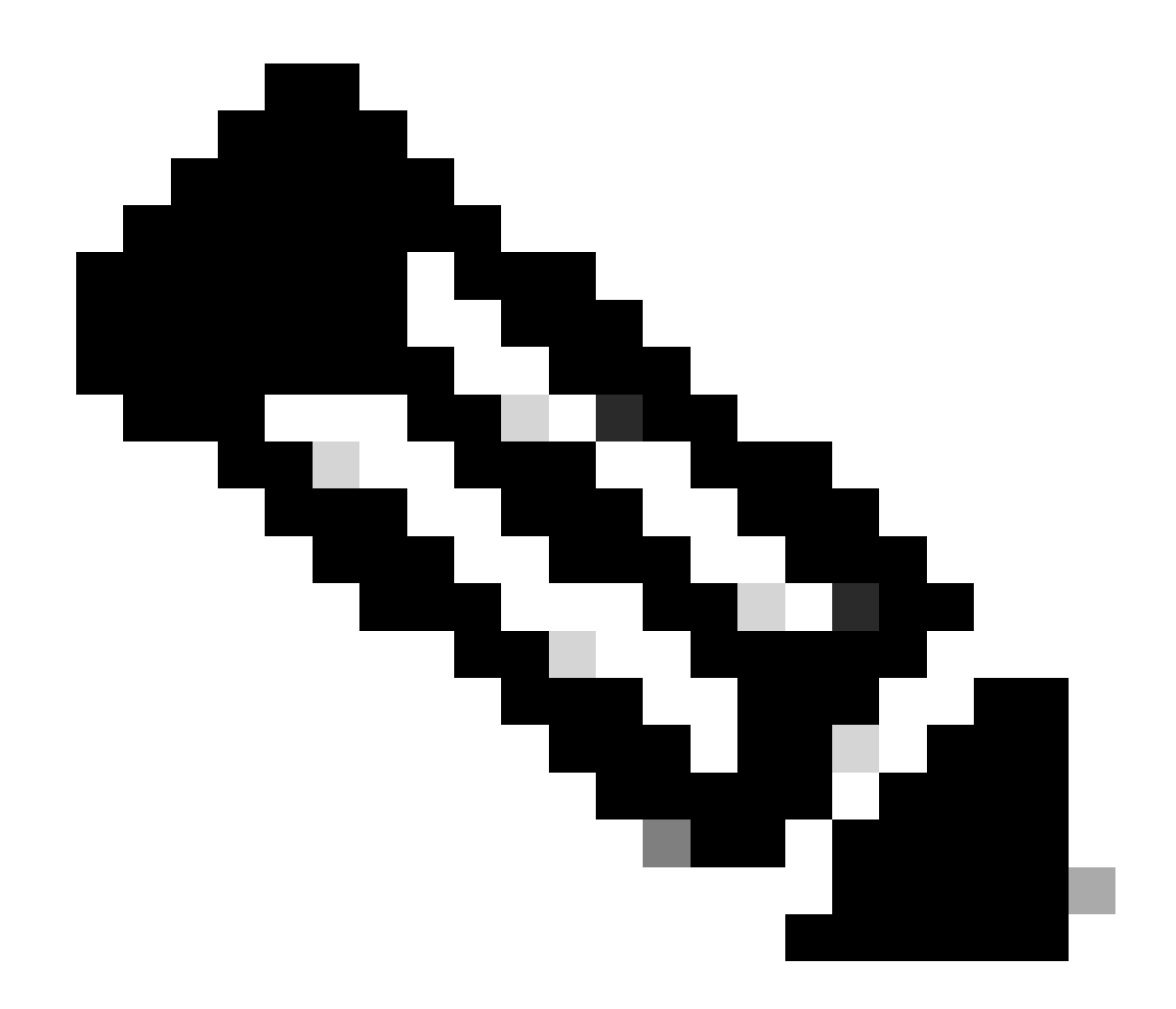

**참고**: 현재로서는 Linux 에이전트에 대한 셸 스크립트만 교정으로 지원됩니다.

21단계. 로 Work Centers > Posture > Policy Elements > Authorization Profiles 이동합니다. 를 Add 클릭합니다.

21.1단계. 세부 정보를 구성합니다.

이름: unknown\_redirect

의 확인란을 선택합니다. Web Redirection(CWA,MDM,NSP,CPP)

선택 Client Provisioning(Posture)

ACL: 리디렉션

#### 값: Client Provisioning Portal(기본값)

| ≡ :                                                                                    | dentity Services Engine                                                                                                    | Work Centers / Posture                                                                                                    |
|----------------------------------------------------------------------------------------|----------------------------------------------------------------------------------------------------|----------------------------------------------------------------------------------------------------|
| щ                                                                                      | Overview Network Devices                                                                                                    | Client Provisioning Policy Elements Posture Policy Policy Sets Troubleshoot Reports Settings                                                                                                    |
| 11<br>13<br>10<br>10<br>10<br>10<br>10<br>10<br>10<br>10<br>10<br>10<br>10<br>10<br>10 | Conditions     >       Anti-Maiware       Anti-Spyware       Anti-Virus       Application       Compound       Dictionary Compound       Dictionary Simple       Disk Encryption       External DataSource       File       Firewall       Hardware Attributes       Patch Management | Authorization Profile   * Name   unknown_redirect   Description   * Access Type   ACCESS_ACCEPT   Network Device Profile   mclisco   Service Template   Image: Track Movement   Image: Image: Im |
|                                                                                        | Registry Script Service USB Remediations Requirements Allowed Protocols Authorization Profiles Deschartable ACI s                                                                                                    | <ul> <li>Common Tasks</li> <li>Voice Domain Permission</li> <li>Web Redirection (CWA, MDM, NSP, CPP)</li> <li>Client Provisioning (Posture)</li> <li>ACL redirect</li> <li>Value Client Provisioning Portal (def: ~</li> <li>Static IP/Host name/FQDN</li> <li>Suppress Profiler CoA for endpoints in Logical Profile</li> </ul>                                                                                                    |

ISE\_Add\_New\_Authorization\_Profile\_Redirect\_1

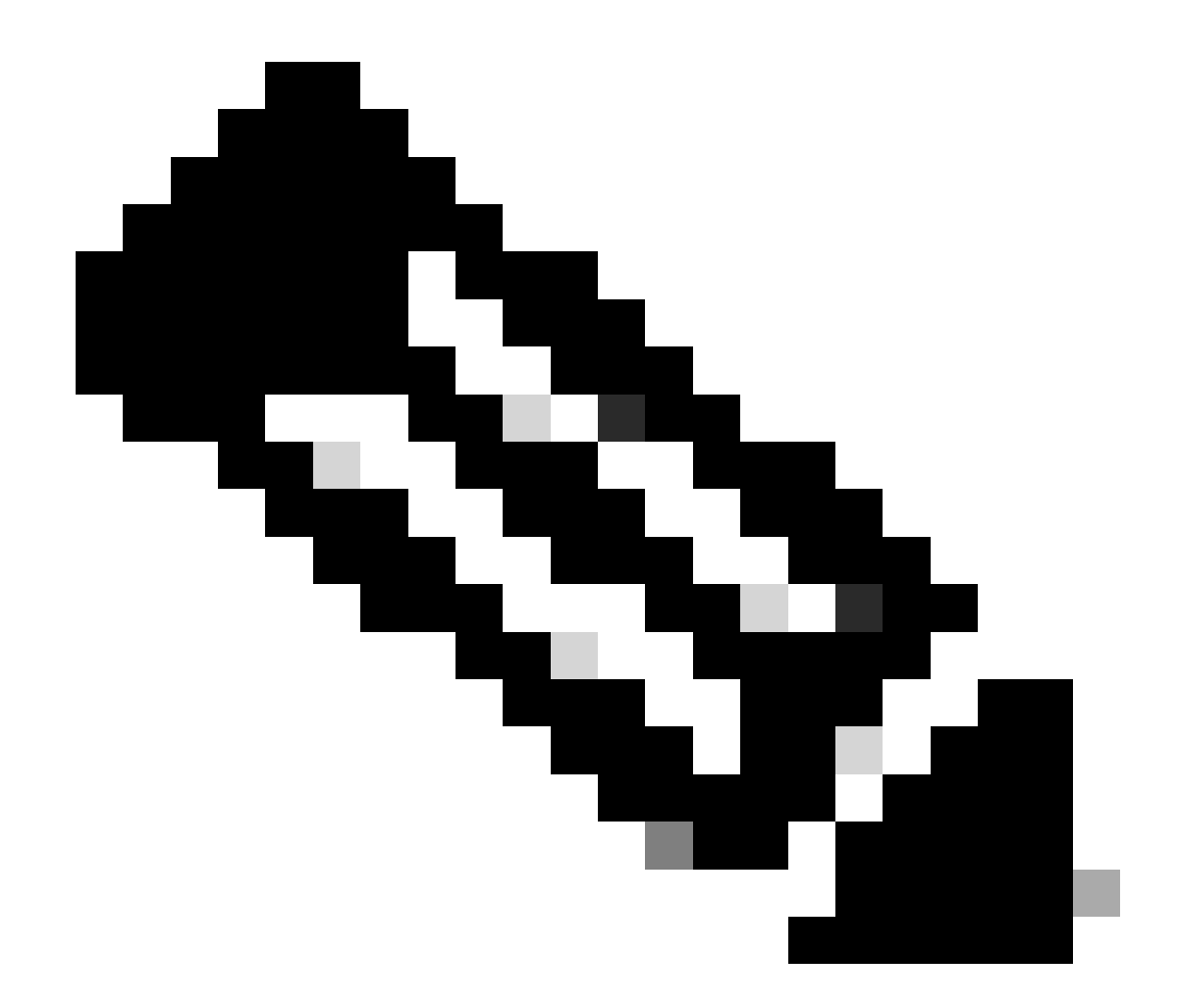

**참고**: 이 ACL 이름 리디렉션은 FTD에 구성된 해당 ACL 이름과 일치해야 합니다.

21.2단계. 를 반복하여 Add 세부사항과 함께 규정준수 위반 및 규정준수 엔드포인트에 대한 또 다른 두 개의 권한 부여 프로파일을 생성합니다.

이름: non\_compliant\_profile

DACL 이름: DENY\_ALL\_IPv4\_TRAFFIC

이름: compliant\_profile

DACL 이름: PERMIT\_ALL\_IPv4\_TRAFFIC

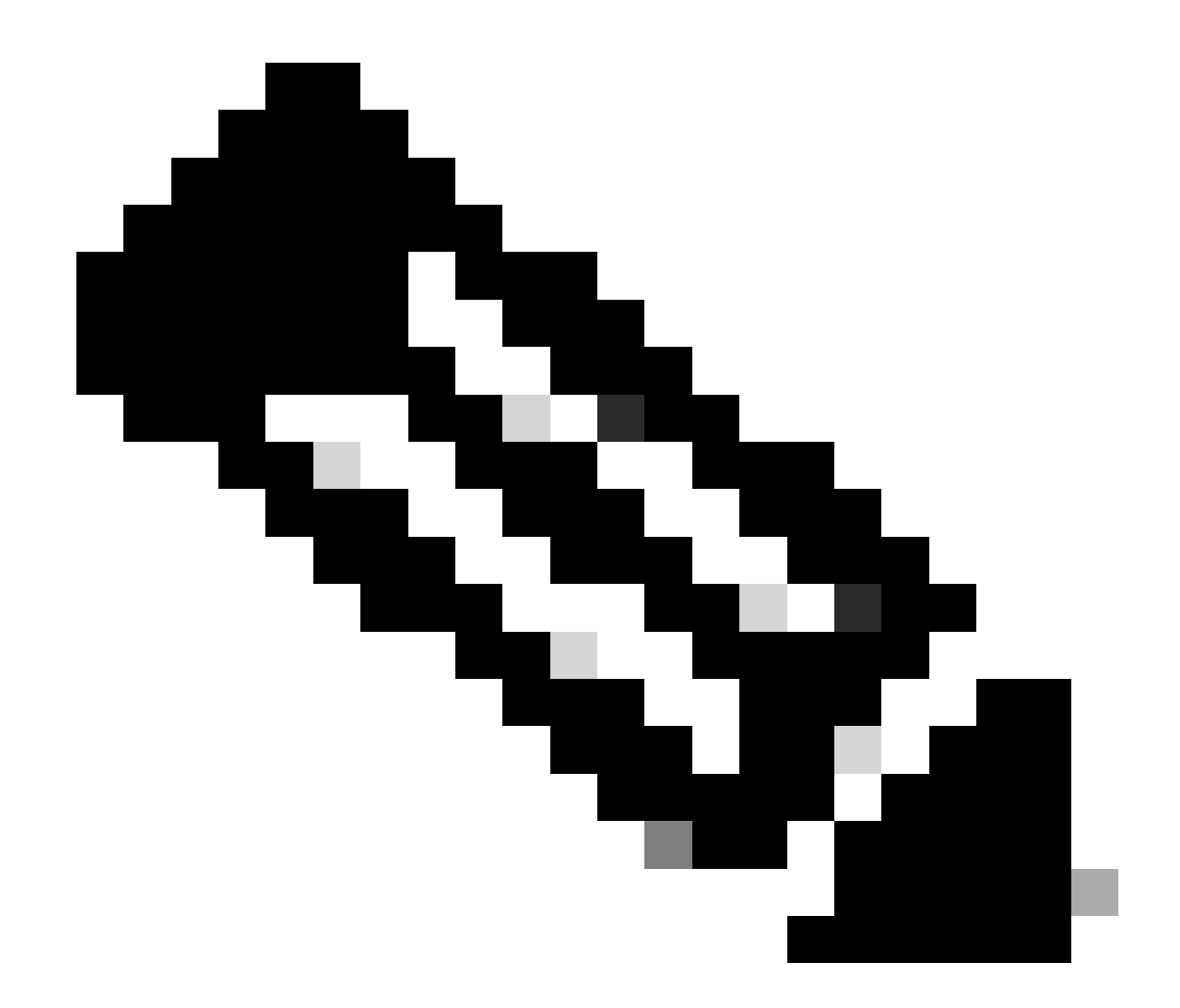

**참고**: 규정 준수 또는 비준수 엔드포인트에 대한 DACL은 실제 요구 사항에 따라 구성해야 합니다.

22단계. 로 Work Centers > Posture > Posture Policy 이동합니다. 규칙Edit 의 끝에 있는 을 클릭합니다. 를 Insert new policy선택합니다.

|                       |          |            |                     |                                                     |                        |                     | _      |                   |     |                  |                  |       |                                                              |                           | ~ |         | - | ~ 1      | h |
|-----------------------|----------|------------|---------------------|-----------------------------------------------------|------------------------|---------------------|--------|-------------------|-----|------------------|------------------|-------|--------------------------------------------------------------|---------------------------|---|---------|---|----------|---|
| The Identity Services | Engine   |            |                     |                                                     |                        |                     | _      | Work Centers /    | Pos | ture             |                  |       |                                                              |                           | Q | 4       | 0 | <b>Q</b> |   |
| Bookmarks             | Overview | v Ne       | work Devices        | Client Provisioning Po                              | olicy Elements         | Posture Policy Poli | cy Set | s Troubleshoot    | 5   | teports Settings |                  |       |                                                              |                           |   |         |   |          |   |
| Dashboard             |          | _          | _                   |                                                     | Ľ                      |                     |        |                   |     |                  |                  |       |                                                              |                           |   |         |   |          |   |
| Context Visibility    |          | Post       | ure Policy          | Guide Me                                            |                        |                     |        |                   |     |                  |                  |       |                                                              |                           |   |         |   |          |   |
| Operations            |          | Define the | Posture Policy by o | onfiguring rules based on operat                    | ing system and/or othe | conditions.         |        |                   |     |                  |                  |       |                                                              |                           |   | <i></i> |   |          |   |
| Policy                |          | ~          |                     |                                                     |                        |                     |        |                   |     |                  |                  |       |                                                              |                           |   |         |   |          |   |
| Administration        |          | Status     | Policy Options      | Rule Name                                           | Identity Groups        | Operating Systems   |        | Compliance Module |     | Posture Type     | Other Conditions |       | Requirements                                                 |                           |   |         |   |          |   |
| Work Centers          |          |            | Policy Options      | Default_AntiMalware_Policy_Ma<br>c                  | ii Any                 | and Mac 05X         | and    | 4.x or later      | and | Agent            | and              | then  | Any_AM_Installation_Ma<br>c                                  | Edit 🤟                    |   |         |   |          |   |
|                       |          |            | Policy Options      | Default_AntiMalware_Policy_Ma<br>c_temporal         | ir Any                 | and Mac 05X         | and    | 4.x or later      | and | Temporal Agent   | and              | the   | Any_AM_Installation_Ma<br>c_temporal                         | Edit<br>Insert new policy |   |         |   |          |   |
| D Interactive Help    |          |            | Policy Options      | Default_AntiMalware_Policy_Win                      | ii Any                 | and Windows All     | and    | 4.x or later      | and | Agent            | and              | the   | Any_AM_Installation_Win                                      | Edit Celete               |   |         |   |          |   |
|                       |          |            | Policy Options      | Default_AntiMalware_Policy_Win_temporal             | if Any                 | and Windows All     | and    | 4.x or later      | and | Temporal Agent   | and              | then  | Any_AM_installation_Win_temporal                             | Edt -                     |   |         |   |          |   |
|                       |          |            | Policy Options      | Default_AppVis_Policy_Mac                           | r Any                  | and Mac OSX         | and    | 4.x or later      | and | Agent            | and              | the   | Default_AppVis_Require<br>ment_Mac                           | Edit v                    |   |         |   |          |   |
|                       |          |            | Policy Options      | Default_AppVis_Policy_Mac_temporal                  | ir Any                 | and Mac 05X         | and    | 4.x or later      | and | Temporal Agent   | and              | 044   | Default_AppVis_Require<br>ment_Mac_temporal                  | Edit 🤟                    |   |         |   |          |   |
|                       |          |            | Policy Options      | Default_AppVis_Policy_Win                           | i' Any                 | and Windows All     | and    | 4.x or later      | and | Agent            | and              | then  | Default_AppVIs_Require<br>ment_Win                           | Edit 9                    |   |         |   |          |   |
|                       |          |            | Policy Options      | Default_AppVIs_Policy_Win_te<br>mporal              | i' Any                 | and Windows All     | and    | 4.x or later      | and | Temporal Agent   | and              | their | Default_AppVis_Require<br>ment_Win_temporal                  | Edit +                    |   |         |   |          |   |
|                       |          |            | Pulicy Options      | Default_Firewall_Policy_Mac                         | i' Any                 | and Mac 05X         | and    | 4.x or later      | and | Agent            | and              | the s | Default_Firewalt_Require<br>ment_Mac                         | Edt y                     |   |         |   |          |   |
|                       |          |            | Policy Options      | Default_Firewall_Policy_Mac_te<br>mporal            | r Any                  | and Mac OSX         | and    | 4.x or later      | and | Temporal Agent   | and              | ther  | Default_Firewall_Require<br>ment_Mac_temporal                | Edit +                    |   |         |   |          |   |
|                       |          |            | Policy Options      | Default_Firewall_Policy_Win                         | ir Any                 | and Windows All     | and    | 4.x or later      | and | Agent            | and              | then  | Default_Firewall_Require<br>ment_Win                         | Edit v                    |   |         |   |          |   |
|                       |          |            | Policy Options      | Default_Firewall_Policy_Win_te<br>mporal            | i' Any                 | and Windows At      | and    | 4.x or later      | and | Temporal Agent   | and              | the   | Default_Firewalt_Require<br>ment_Win_temporal                | Edt y                     |   |         |   |          |   |
|                       |          |            | Policy Options      | Default_Hardware_Attributes_P<br>olicy_Mac          | i' Any                 | and Mac 05X         | and    | 4.x or later      | and | Agent            | and              | then  | Default_Hardware_Attrib<br>utes_Requirement_Mac              | Edt                       |   |         |   |          |   |
|                       |          |            | Policy Options      | Default_Hardware_Attributes_P<br>olicy_Mac_temporal | if Any                 | and Mac OSX         | and    | 4.x or later      | and | Temporal Agent   | and              | then  | Default_Hardware_Attrib<br>utes_Requirement_Mac_<br>temporal | Edt v                     |   |         |   |          |   |
|                       |          |            | Policy Options      | Default_Hardware_Attributes_P<br>olicy_Win          | т Алу                  | and Windows All     | and    | 4.x or later      | and | Agent            | and              | then  | Default_Hardware_Attrib<br>utes_Requirement_Win              | Edt ×                     |   |         |   |          |   |
|                       |          | -          | ·····               | -                                                   |                        |                     |        | * - 11 Mali       |     | *                |                  |       | -                                                            |                           |   |         |   |          |   |

ISE\_Add\_New\_Posture\_Policy

#### 22.1단계. 세부 정보를 구성합니다.

규칙 이름: Demo\_test\_exist\_linux

ID 그룹: 모두

운영 체제: Linux All

Compliance Module: 4.x 이상

포스처 유형: 에이전트

요구 사항: Test\_exist\_linux

andDone 를 Save클릭합니다.

| Post | ture Policy    | Guide Me<br>configuring rules based on opera        | ting syste | m and/or other co | nditi | ons.        |     |              |      |      |               |     |     |                                                                                    | ~      |
|------|----------------|-----------------------------------------------------|------------|-------------------|-------|-------------|-----|--------------|------|------|---------------|-----|-----|------------------------------------------------------------------------------------|--------|
| ~    |                |                                                     |            |                   |       |             |     |              |      |      |               |     |     |                                                                                    |        |
|      | Policy Options | Default_Firewall_Policy_Mac                         | II Any     | 80                | d A   | lac OSX     | and | 4.x or later | - an | d A  | pent          | and | the | <ul> <li>Default_Firewall_Require<br/>ment_Mac</li> </ul>                          | Edit 🗸 |
|      | Policy Options | Default_Firewall_Policy_Mac_te<br>mporal            | II Any     | an                | d A   | Aac OSX     | and | 4.x or later | -24  | d Te | imporal Agent | and | the | n Default_Firewall_Require<br>ment_Mac_temporal                                    | Edit 😔 |
|      | Policy Options | Default_Firewall_Policy_Win                         | If Any     | an                | d N   | Nindows All | and | 4.x or later | an.  | d A  | pent          | and | the | <ul> <li>Default_Firewall_Require<br/>ment_Win</li> </ul>                          | Edit 😔 |
|      | Policy Options | Default_Firewall_Policy_Win_temporal                | If Any     | an                | d V   | Windows All | and | 4.x or later | - 80 | d Te | Imporal Agent | and | the | <ul> <li>Default_Firewall_Require<br/>ment_Win_temporal</li> </ul>                 | Edit 😔 |
|      | Policy Options | Default_Hardware_Attributes_P<br>olicy_Mac          | II Any     | an                | d N   | /ac OSX     | and | 4.x or later | 20   | d A  | pent          | and | the | Default_Hardware_Attrib<br>utes_Requirement_Mac                                    | Edit 👻 |
|      | Policy Options | Default_Hardware_Attributes_P<br>olicy_Mac_temporal | ii Any     | an                | d N   | lac OSX     | and | 4.x or later | 20   | d Te | emporal Agent | and | the | <ul> <li>Default_Hardware_Attrib<br/>utes_Requirement_Mac_<br/>temporal</li> </ul> | Edit 🐱 |
|      | Policy Options | Default_Hardware_Attributes_P<br>olicy_Win          | II Any     | an                | d N   | Nindows All | and | 4.x or later | - 20 | d A  | pent          | and | the | Default_Hardware_Attrib<br>utes_Requirement_Win                                    | Edit 😔 |
|      | Policy Options | Default_Hardware_Attributes_P<br>olicy_Win_temporal | II Any     | an                | d V   | Mindows All | and | 4.x or later | an   | d Te | emporal Agent | and | the | Default_Hardware_Attrib<br>utes_Requirement_Win_t<br>emporal                       | Edit 😔 |
|      | Policy Options | Default_US8_Block_Policy_Win                        | II Any     | an                | d V   | Windows All | and | 4.x or later | an   | d A  | gent          | and | the | US8_Block                                                                          | Edit 😔 |
|      | Policy Options | Default_USB_Block_Policy_Win                        | If Any     | an                | d V   | Windows All | and | 4.x or later | 20   | d Te | emporal Agent | and | the | USB_Block_temporal                                                                 | Edit 😔 |

ISE\_Add\_New\_Posture\_Policy\_1

#### 23단계. 로 Work Centers > Posture > Policy Sets 이동합니다. 클릭하여 다음을 Insert new row above 수행합니다.

| =        | dentity Services E              | Engine   |                                       |                    |                    |                       | Work Centers /    | Posture |          |                                  | ۵ ۵                   | 0      | ٥      | <u>م</u> ا |
|----------|---------------------------------|----------|---------------------------------------|--------------------|--------------------|-----------------------|-------------------|---------|----------|----------------------------------|-----------------------|--------|--------|------------|
| F        | Bookmarks                       | Overview | Network Devices                       | Client Provisionin | ng Policy Elements | Posture Policy Policy | Sets Troubleshoot | Reports | Settings |                                  |                       |        |        |            |
| 81<br>13 | Dashboard<br>Context Visibility | 5        | Policy Sets                           |                    |                    |                       |                   |         |          | Reset Policys                    | et Hitcounts          |        | Save   |            |
| *        | Operations                      |          | <ul> <li>Status Policy Set</li> </ul> | t Name Desc        | cription Con       | ditions               |                   |         |          | Allowed Protocols / Server Seque | tce Hits              | Action | s Viev |            |
| U        | Policy                          |          | Q Search                              |                    |                    |                       |                   |         |          |                                  |                       |        |        |            |
| 3.<br>4  | Administration Work Centers     |          | O Default                             | Defaul             | ult policy set     |                       |                   |         |          | Default Network Access           | + 0                   | \$     | >      |            |
| ٢        | Interactive Help                |          |                                       |                    |                    |                       |                   |         |          | Ince                             | rt new row a<br>Reset | bove   | Save   |            |
|          |                                 |          |                                       |                    |                    |                       |                   |         |          |                                  |                       |        |        |            |
|          |                                 |          |                                       |                    |                    |                       |                   |         |          |                                  |                       |        |        |            |

ISE\_Add\_New\_Policy\_Set

23.1단계. 세부 정보를 구성합니다.

정책 집합 이름: 방화벽 상태

조건: 네트워크 액세스 장치 IP 주소 EQUALs [FTD IP 주소]

를 클릭합니다 Save .

| =         | dealer Identity Services        | Engine   |            |                |                |                  |                 |                       |                   | Work Centers / | Posture |          |  |            |               |            | ۹         | ۵      | ۲       | <b>0</b> | ۹ |
|-----------|---------------------------------|----------|------------|----------------|----------------|------------------|-----------------|-----------------------|-------------------|----------------|---------|----------|--|------------|---------------|------------|-----------|--------|---------|----------|---|
| F.        | Bookmarks                       | Overview | Network    | Devices        | Client Provisi | ioning I         | Policy Elements | Posture Policy        | Policy Sets       | Troubleshoot   | Reports | Settings |  |            |               |            |           |        |         |          |   |
| 11<br> 13 | Dashboard<br>Context Visibility | р        | olicy Sets |                |                |                  |                 |                       |                   |                |         |          |  | Res        | et J          | aset Polic | yset Hitc | cunts  |         | Save     |   |
| *         | Operations                      |          | 🕣 Status   | Policy Set N   | iame I         | Description      | Con             | ditions               |                   |                |         |          |  | Allowed Pr | rotocols / Se | rver Sequ  | ence      | Hits / | Actions | View     |   |
| Ð         | Policy                          |          | Q. Search  |                |                |                  |                 |                       |                   |                |         |          |  |            |               |            |           |        |         |          |   |
| 8.        | Administration                  |          | ۰          | Firewall Postu | •              |                  | 0               | Network Access Device | IP Address EQUALS |                |         |          |  | Default N  | etwork Acce   | н 2        | 2 +       | ,      | ٨       | ,        |   |
| ส์เ       | Work Centers                    |          | 0          | Default        |                | Default policy a | urt             |                       |                   |                |         |          |  | Default N  | etwork Acce   | 0 J        | / +       | •      | Ø       | >        |   |
| ٢         | Interactive Help                |          |            |                |                |                  |                 |                       |                   |                |         |          |  |            |               |            |           | Reset  |         | Save     |   |

ISE\_Add\_New\_Policy\_Set\_1

23.2단계. 정책 집합을 입력하려면 클릭하십시오>. 포스처 호환, 비호환, 알 수 없음 상태에 대한 새 권한 부여 규칙을 생성합니다. 를 Save 클릭합니다.

compliant\_profile 준수

Non\_compliant\_profile 준수 안 됨

알 수 없음(unknown\_redirect)

| = -    | disco Identi | ity Se           | rvice   | s Engine                  |                         |                         |                     | Work Cen     | ters / Postu | ire                   |            |              |                |          |      |         |
|--------|--------------|------------------|---------|---------------------------|-------------------------|-------------------------|---------------------|--------------|--------------|-----------------------|------------|--------------|----------------|----------|------|---------|
| ц      | Overview     | v I<br>Q 20      | Netwo   | rk Devices Client F       | Provisioning Policy E   | Elements Posture Pol    | icy Policy Sets     | Troubleshoot | Reports      | Settings              |            |              |                |          |      |         |
| 15     |              | •                |         | irewall Posture           |                         | P Network Access-Device | IP Address EQUALS : |              |              |                       |            |              | Default Networ | k Access | 1    | + 0     |
| *      | ~A/          | wthent           | ication | Policy(1)                 |                         |                         |                     |              |              |                       |            |              |                |          |      |         |
| 0      |              | + S              | tatus   | Rule Name                 | Conditions              |                         |                     |              |              |                       |            | Use          |                |          | Hits | Actions |
| #0<br> |              | Q 8              | earch   |                           |                         |                         |                     |              |              |                       |            |              |                |          |      |         |
|        |              |                  |         |                           |                         |                         |                     | +            |              |                       |            |              |                |          |      |         |
| •      |              |                  |         | Default                   |                         |                         |                     |              |              |                       |            | All_User_ID  | _Stores        | 0        | 48   | 念       |
|        |              |                  |         |                           |                         |                         |                     |              |              |                       |            | > Options    |                |          |      | 121     |
|        | > A/         | uthoriz          | ation P | olicy - Local Exceptions  |                         |                         |                     |              |              |                       |            |              |                |          |      |         |
|        | > A/         | uthoriz          | ation P | olicy - Global Exceptions |                         |                         |                     |              |              |                       |            |              |                |          |      |         |
|        | ∼A           | uthoriz          | ation P | olicy(4)                  |                         |                         |                     |              |              |                       |            |              |                |          |      |         |
|        |              |                  |         |                           |                         |                         |                     |              |              | Results               |            |              |                |          |      |         |
|        |              | ⊕ S <sup>1</sup> | tatus   | Rule Name                 | Conditions              |                         |                     |              |              | Profiles              |            | Security Gro | ups            |          | Hits | Actions |
|        |              | Q 5              | earch   |                           |                         |                         |                     |              |              |                       |            |              |                |          |      |         |
|        |              |                  | 0       | Compliant                 | と Session-PostureStatus | EQUALS Compliant        |                     |              |              | compliant_profile     | <i>i</i> + | Select from  | list           | / +      | 15   | ¢۶      |
|        |              | [                | 0       | Non_Compliant             | E Session PostureStatus | EQUALS NonCompliant     |                     |              |              | non_compliant_profile | <i>ø</i> + | Select from  | list           | / +      | 5    | (2)     |
|        |              |                  | 0       | Unknown                   | E Session-PostureStatus | EQUALS Unknown          |                     |              |              | unknown_redirect      | 0 +        | Select from  | list           | 1 +      | 47   | (2)     |

ISE\_Add\_New\_Policy\_Set\_2

#### Ubuntu 구성

24단계. GUI를 통해 Ubuntu 클라이언트에 로그인합니다. VPN 포털에 로그인하려면 브라우저를 엽니다. 이 예에서는 demo.example.com입니다.

| demo.ex                  | xam | nple.com/+CS | COEX | +                         |                                   |   | -                  | ē            | × |
|--------------------------|-----|--------------|------|---------------------------|-----------------------------------|---|--------------------|--------------|---|
| $\leftarrow \rightarrow$ | è   | С            | 0 🗛  | https://demo.example.com/ | CSCOE+/logon.html#form_title_text | ដ | $\bigtriangledown$ | $\mathbf{F}$ | ≡ |

| Logon                           |
|---------------------------------|
| Group posture_vpn v<br>Username |
| Password                        |
| Logon                           |

Ubuntu\_Browser\_VPN\_Log

25단계. 를 Download for Linux 클릭합니다.

| Cisco        | Secu          | re Client Inst | allati       | : | +      |       |          |         |        |                   |         |          |                  |            |         |   |       |         |     | e                  | ē            | × |
|--------------|---------------|----------------|--------------|---|--------|-------|----------|---------|--------|-------------------|---------|----------|------------------|------------|---------|---|-------|---------|-----|--------------------|--------------|---|
| $\leftarrow$ | $\rightarrow$ | C              | 0 &          |   | https: | //dem | o.exa    | mple    | .com   | n/CAC             | CHE/    | /stc/2   | /inde            | ex.htm     | l       | F | 80%   | ជ       | •   | $\bigtriangledown$ | $\checkmark$ | ≡ |
|              |               | secure         | re<br>Client | t |        |       |          |         |        |                   |         |          |                  |            |         |   |       |         |     |                    |              |   |
|              |               | C              |              | C | Cisc   | 0 5   | Sec<br>X | ure     | e C    | Clie              | en      | t D      | )ov              | vnlc       | oad     |   |       |         |     |                    |              | A |
|              |               |                |              |   |        |       |          | D       | ow     | nlo               | ad      | 8        | Inst             | tall       |         |   |       |         |     |                    |              |   |
|              |               |                |              |   |        |       | Downlo   | ad Cisc | co Sec | cure Cli<br>Downl | lient a | and inst | all it on<br>NUX | i your coi | mputer. |   |       |         |     |                    |              |   |
|              |               |                |              |   |        |       |          |         |        |                   |         |          |                  |            |         |   | 🔁 Ins | structi | ons |                    |              |   |

 $Ubuntu\_Browser\_VPN\_Download\_1$ 

다운로드한 파일 이름은 입니다cisco-secure-client-linux64-5.1.3.62-core-vpn-webdeploy-k9.sh.

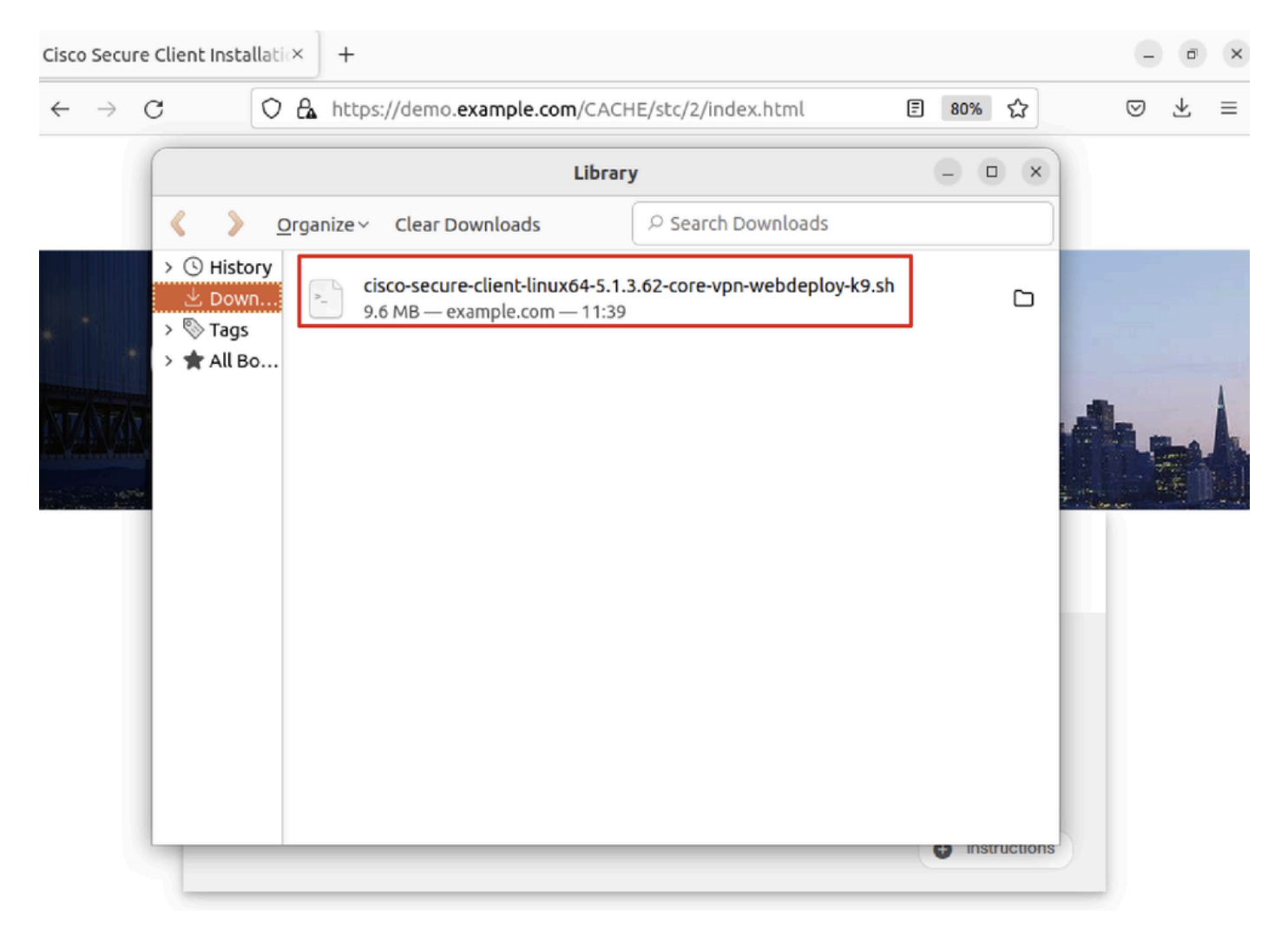

Ubuntu\_Browser\_VPN\_Download\_2

26단계. 브라우저를 통해 VPN 인증서를 다운로드하고 파일 이름을 <certificate>로 변경합니다.crt. Firefox를 사용하여 인증서를 다운 로드하는 예입니다.

| -            | demo.example.   | com/+CSCOE× +       |                                              | $\sim$       | - | ē  | × |
|--------------|-----------------|---------------------|----------------------------------------------|--------------|---|----|---|
| $\leftarrow$ | $\rightarrow$ C | O 🔓 https://demo.ex | ample.com/+CSCOE+/logon.html#form_title_text | ${igardown}$ | ۲ | பி | ≡ |

| General M<br>Website Iden<br>Website:<br>Dwner:                                     | tedia <u>P</u> ermissions<br>ntity<br>demo.example.com                                                     | Security                                                                                           |                                                                                            |                                                            |  |  |  |
|-------------------------------------------------------------------------------------|----------------------------------------------------------------------------------------------------|----------------------------------------------------------------------------------------------------|--------------------------------------------------------------------------------------------|------------------------------------------------------------|--|--|--|
| <b>Website Ide</b><br>Website:<br>Owner:                                            | ntity<br>demo.example.com                                                                                  |                                                                                                    |                                                                                            |                                                            |  |  |  |
| Website:<br>Owner:                                                                  | demo.example.com                                                                                           |                                                                                                    |                                                                                            |                                                            |  |  |  |
| Owner:                                                                              | This website does a                                                                                        | at supply averaghin in                                                                             | Formation                                                                                  |                                                            |  |  |  |
| Verified by:                                                                        | C=CN,CN=demo.exa                                                                                           | mple.com                                                                                           | rormation.                                                                                 | <u>V</u> iew Certificate                                   |  |  |  |
| Privacy & His<br>Have I visited                                                     | <b>story</b><br>I this website prior to                                                                    | o today?                                                                                           | No                                                                                         |                                                            |  |  |  |
| s this websit                                                                       | e storing informatio                                                                                       | n on my computer?                                                                                  | Yes, cookies                                                                               | <u>C</u> lear Cookies and Site Data                        |  |  |  |
| Have I saved any passwords for this website?                                        |                                                                                                    |                                                                                                    | No                                                                                         | Vie <u>w</u> Saved Passwords                               |  |  |  |
| <b>Fechnical De</b><br>Connection E<br>The page you<br>Encryption m<br>:herefore un | etails<br>Encrypted (TLS_AES_<br>a are viewing was en<br>bakes it difficult for u<br>likely that anyone re | 128_GCM_SHA256, 12<br>crypted before being t<br>inauthorized people to<br>ad this page as it trave | 8 bit keys, TLS 1.3)<br>ransmitted over the<br>view information tr<br>led across the netwo | Internet.<br>aveling between computers. It<br>ork.<br>Help |  |  |  |

Untu\_Browser\_VPN\_Cert\_Download

27단계. Ubuntu 클라이언트에서 터미널을 엽니다. Cisco Secure Clientpath home/user/Downloads/를 설치하려면 로 이동합니다.

```
<#root>
```

user@ubuntu22-desktop:~\$

cd Downloads/

```
user@ubuntu22-desktop:~/Downloads$
```

```
ls
```

```
cisco-secure-client-linux64-5.1.3.62-core-vpn-webdeploy-k9.sh
```

demo-example-com.crt

```
user@ubuntu22-desktop:~/Downloads$
```

```
chmod +x cisco-secure-client-linux64-5.1.3.62-core-vpn-webdeploy-k9.sh
```

sudo ./cisco-secure-client-linux64-5.1.3.62-core-vpn-webdeploy-k9.sh

[sudo] password for user: Installing Cisco Secure Client... Migrating /opt/cisco/anyconnect directory to /opt/cisco/secureclient directory Extracting installation files to /tmp/vpn.zaeAZd/vpninst959732303.tgz... Unarchiving installation files to /tmp/vpn.zaeAZd... Starting Cisco Secure Client Agent... Done! Exiting now. user@ubuntu22-desktop:~/Downloads\$

28단계. Ubuntu 클라이언트에서 VPN 포털 인증서를 신뢰합니다.

#### <#root>

user@ubuntu22-desktop:~\$

cd Downloads/

user@ubuntu22-desktop:~/Downloads\$

ls

```
cisco-secure-client-linux64-5.1.3.62-core-vpn-webdeploy-k9.sh
```

demo-example-com.crt

user@ubuntu22-desktop:~/Downloads\$

openssl verify demo-example-com.crt

CN = demo.example.com, C = CN
error 18 at 0 depth lookup: self-signed certificate
Error demo-example-com.crt:

verification failed

```
user@ubuntu22-desktop:~/Downloads$
```

sudo cp demo-example-com.crt /usr/local/share/ca-certificates/

```
user@ubuntu22-desktop:~/Downloads$
```

sudo update-ca-certificates

Updating certificates in /etc/ssl/certs... rehash: warning: skipping ca-certificates.crt,it does not contain exactly one certificate or CRL

#### 1 added

```
, O removed; done.
Running hooks in /etc/ca-certificates/update.d...
done.
```

user@ubuntu22-desktop:~/Downloads\$

openssl verify demo-example-com.crt

demo-example-com.crt: OK

29단계. Ubuntu 클라이언트에서 Cisco Secure Client를 열고 VPN을 demo.example.com에 연결했습니다.

|                                   |           | Cisco Secure  | Client  |  | • |   | ×   |
|-----------------------------------|-----------|---------------|---------|--|---|---|-----|
| AnyConnect VPN / Statistics About |           |               |         |  |   |   |     |
|                                   |           | ייןיי<br>כוsc | 11<br>0 |  |   |   |     |
| Connect to:                       | demo.exa  | ample.com     |         |  | ~ | 3 | \$  |
| Group:                            | posture_v | pn            |         |  |   | ~ | - ) |
| Username:                         | isetest   |               |         |  |   |   |     |
| Password:                         | *****     |               |         |  |   |   |     |

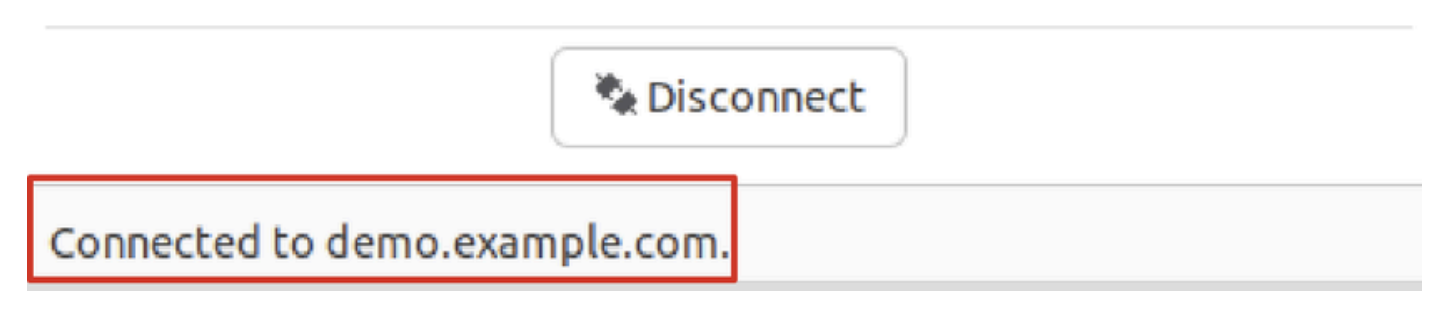

*Ubuntu\_Secure\_Client\_*연결됨

30단계. 브라우저를 열어 ISE CPP 포털로의 리디렉션을 트리거하는 웹 사이트에 액세스합니다. ISE CPP 포털에서 인증서를 다운로 드하고 파일 이름을 <certificate>.crt로 바꿉니다. 이는 Firefox를 사용하여 다운로드하는 예입니다.

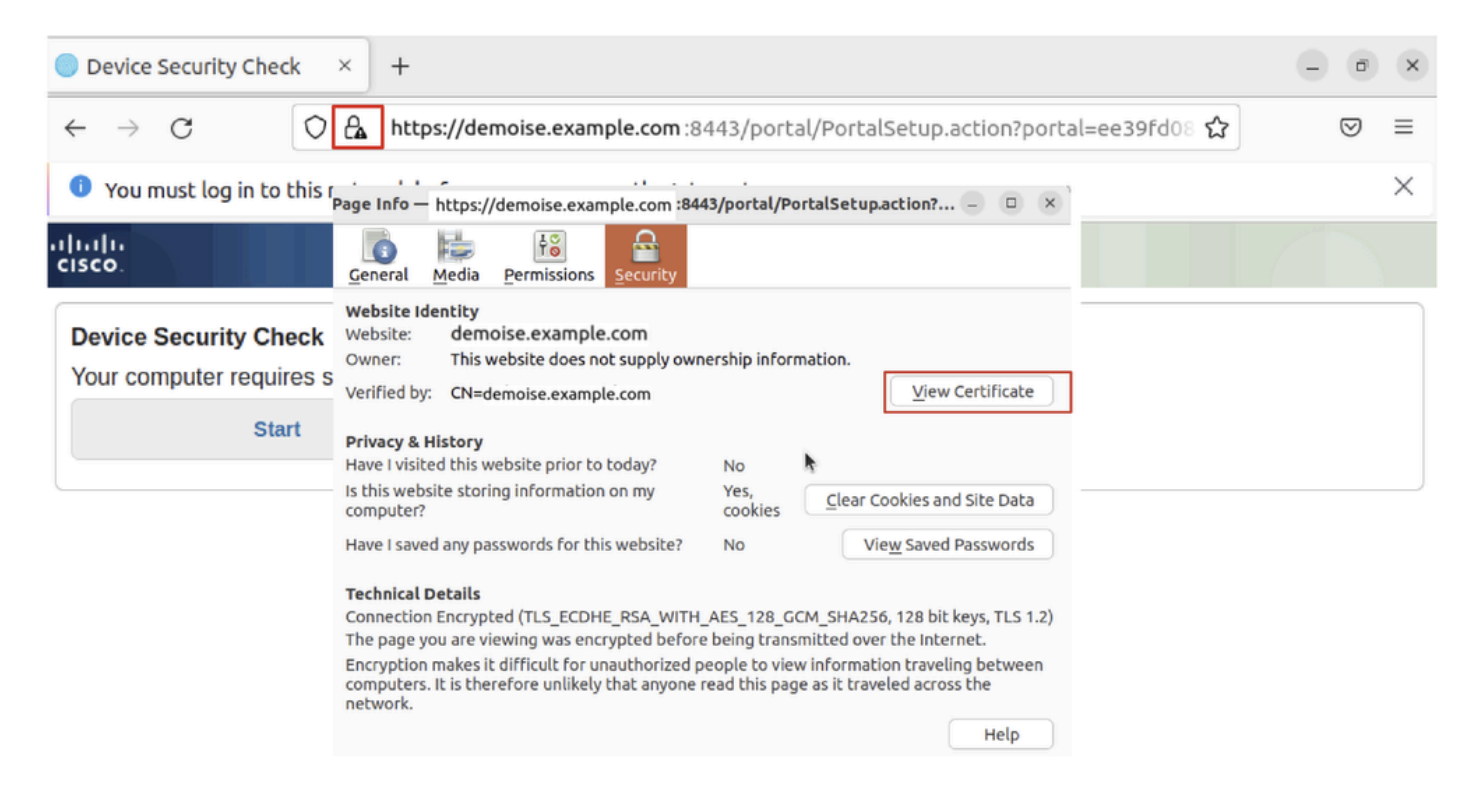

*Ubuntu\_Browser\_CPP\_Cert\_*다운로드

30.1단계. Ubuntu 클라이언트에서 ISE CPP 포털 인증서를 신뢰합니다.

#### <#root>

user@ubuntu22-desktop:~/Downloads\$ ls cisco-secure-client-linux64-5.1.3.62-core-vpn-webdeploy-k9.sh demo-example-com.crt

ise-cert.crt

user@ubuntu22-desktop:~/Downloads\$

sudo cp ise-cert.crt /usr/local/share/ca-certificates/

user@ubuntu22-desktop:~/Downloads\$

```
sudo update-ca-certificates
```

Updating certificates in /etc/ssl/certs... rehash: warning: skipping ca-certificates.crt,it does not contain exactly one certificate or CRL

#### 1 added

```
, O removed; done.
Running hooks in /etc/ca-certificates/update.d...
done.
```

31단계. ISE Start CPP 포털을 클릭합니다.

| O Device Security Check × +                                                                                                    |   | ō | × |  |  |  |  |  |
|----------------------------------------------------------------------------------------------------|---|---|---|--|--|--|--|--|
| ← → C () A https://demoise.example.com:8443/portal/PortalSetup.action?portal=ee39fd08 ☆                                                                                                    | 6 | Ð | ≡ |  |  |  |  |  |
| 1 You must log in to this network before you can access the Internet.                                                                                                    |   |   |   |  |  |  |  |  |
| Client Provisioning Portal                                                                                                    |   |   |   |  |  |  |  |  |
| Device Security Check<br>Your computer requires security software to be installed before you can connect to the network.<br>Start<br>Ubuntu_Browser_CPP_시작<br>32단계. Click here to download and install Agent.                                                                                                    |   |   |   |  |  |  |  |  |
| Device Security Check × +                                                                                                    |   | ē | × |  |  |  |  |  |
| $\leftarrow \rightarrow C \qquad https://demoise.example.com ::8443/portal/ClientProvisionStart.action?from=CL \cond the conduction is the conductive of the conductive of the cond$ | 2 | Ð | ≡ |  |  |  |  |  |
| You must log in to this network before you can access the Internet.                                                                                                    |   |   | × |  |  |  |  |  |

**Client Provisioning Portal** 

#### **Device Security Check**

uluilu cisco.

Your computer requires security software to be installed before you can connect to the network.

#### Unable to detect Posture Agent

| + This is my first time here                                                                                                    |
|----------------------------------------------------------------------------------------------------|
| <ol> <li>You must install Agent to check your device before accessing the network <u>Click here to download and install Agent</u></li> <li>After installation, Agent will automatically scan your device before allowing you access to the network.</li> <li>You have 20 minutes to install and for the system scan to complete.</li> </ol> |
| Note: With some browsers, when you click Download, the script is directly saved in the configured Downloads folder in your system.<br>Tip: Leave Agent running so it will automatically scan your device and connect you faster next time you access this network.                                                                          |
|                                                                                                    |
| + Remind me what to do next                                                                                                    |

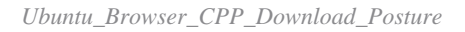

33단계. Ubuntu 클라이언트에서 터미널을 엽니다. Posture 모듈을 home/user/Downloads/ 설치하기 위한 경로로 이동합니다.

#### <#root>

user@ubuntu22-desktop:~/Downloads\$ ls

cisco-secure-client-ise-network-assistant-linux64-5.1.3.62\_demoise.example.com\_8443\_0NcLgcMURfyZmR6HoLmL

```
cisco-secure-client-linux64-5.1.3.62-core-vpn-webdeploy-k9.sh
demo-example-com.crt
ise-cert.crt
user@ubuntu22-desktop:~/Downloads$
chmod +x cisco-secure-client-ise-network-assistant-linux64-5.1.3.62_demoise.example.com_8443_0NcLgcMURfy
user@ubuntu22-desktop:~/Downloads$
user@ubuntu22-desktop:~/Downloads$
user@ubuntu22-desktop:~/Downloads$
./cisco-secure-client-ise-network-assistant-linux64-5.1.3.62_demoise.example.com_8443_0NcLgcMURfyZmR6HoI
Cisco Network Setup Assistant
(c) 2022-2024 Cisco Systems, Inc. Cisco, Cisco Systems and Cisco Systems logo are registered trademarks
Cisco ISE Network Setup Assistant started. Version - 5.1.3.62
Trusted and Secure Connection
You are connected to
```

```
demoise.example.com
```

whose identity has been certified. Your connection to this website is encrypted. Downloading Cisco Secure Client... Downloading remote package... Running Cisco Secure Client - Downloader... Installation is completed.

34단계. Ubuntu 클라이언트 UI에서 Cisco Secure Client를 종료하고 다시 엽니다. ISE Posture 모듈이 설치되고 성공적으로 실행됩니다.

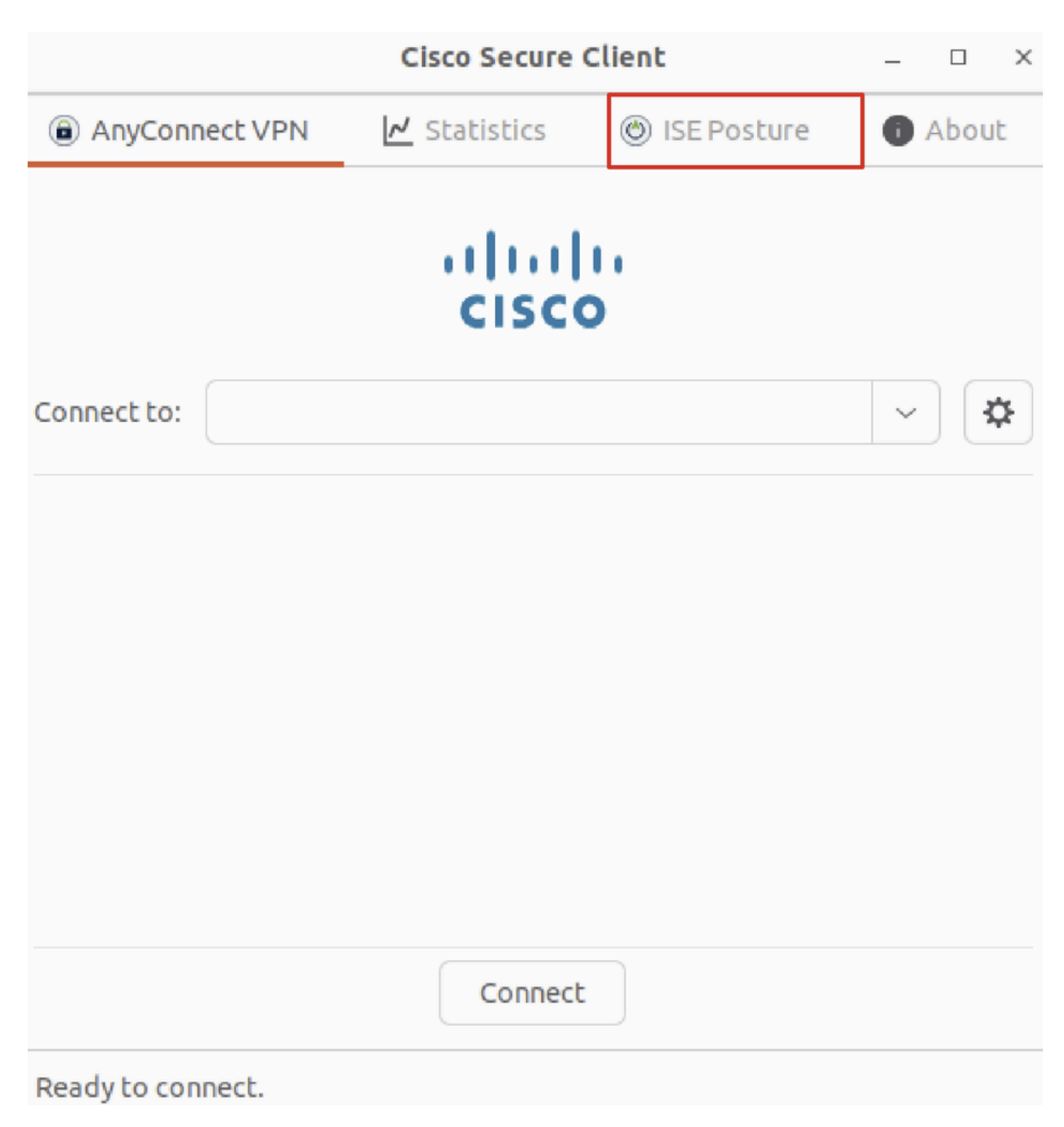

Ubuntu\_Secure\_Client\_ISE\_Posture\_Installed

35단계. Ubuntu 클라이언트에서 터미널을 엽니다. 경로home/user/Desktop로 이동하여 ISE에test.txt 구성된 파일 조건을 충족하도록 파 일을 생성합니다.

#### <#root>

user@ubuntu22-desktop:~\$

#### cd Desktop/

user@ubuntu22-desktop:~/Desktop\$

다음을 확인합니다.

구성이 올바르게 작동하는지 확인하려면 이 섹션을 활용하십시오.

1단계. Ubuntu 클라이언트에서 VPN을 demo.example.com에 연결합니다.

|                                | - • ×        |               |       |  |  |  |  |  |  |  |
|--------------------------------|--------------|---------------|-------|--|--|--|--|--|--|--|
| AnyConnect VPN                 | ✓ Statistics | 🛞 ISE Posture | About |  |  |  |  |  |  |  |
| cisco                          |              |               |       |  |  |  |  |  |  |  |
| Connect to: demo.example.com 🗸 |              |               |       |  |  |  |  |  |  |  |
| Group: posture_vpn ~           |              |               |       |  |  |  |  |  |  |  |
| Username: isetest              |              |               |       |  |  |  |  |  |  |  |
| Password:                      |              |               |       |  |  |  |  |  |  |  |
|                                |              |               |       |  |  |  |  |  |  |  |

| × D                            | Disconnect |
|--------------------------------|------------|
| Connected to demo.example.com. |            |

 $Verify\_Ubuntu\_Secure\_Client\_Connected$ 

2단계. Ubuntu 클라이언트에서 ISE Posture 상태를 확인합니다.

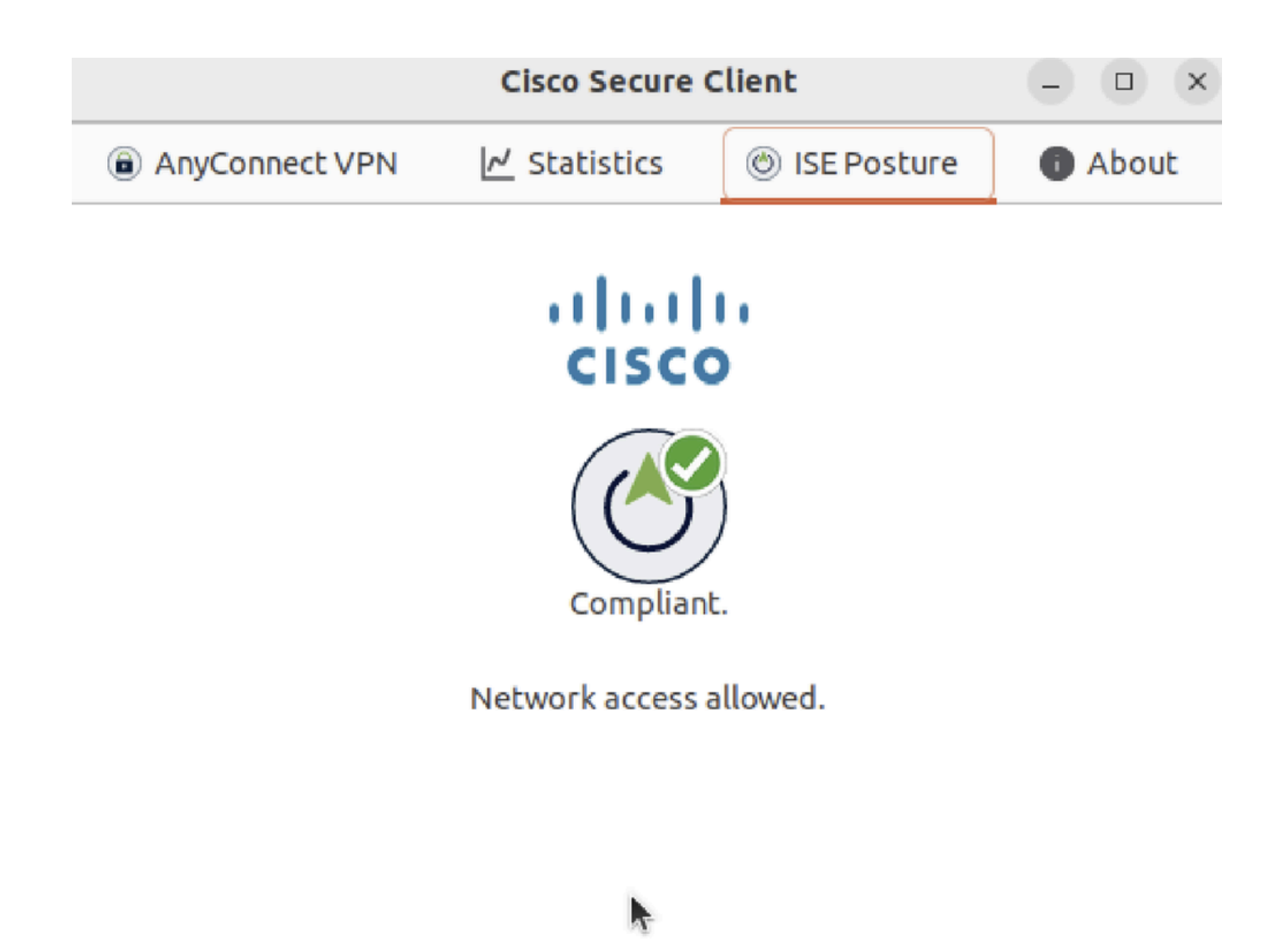

Verify\_Ubuntu\_Secure\_Client\_Compliance

#### 3단계. ISE에서 Radius Live Log(RADIUS 라이브 로그)를 선택합니다. 로 Operations > RADIUS Live Log 이동합니다.

| ≡   | dentity Services Engine      |                |                      | Oper              | ations / RADIUS    |                |                               |                              |
|-----|------------------------------|----------------|----------------------|-------------------|--------------------|----------------|-------------------------------|------------------------------|
| Щ   | Live Logs Live Sessions      |                |                      |                   |                    |                |                               |                              |
| ::  |                              |                |                      |                   |                    |                |                               |                              |
| 10  | Misconfigured Supplicants 🕕  | Miscor         | figured Network Devi | ces 🕕             | RADIUS Drops       |                | Client Stopped Responding ①   | Repeat Counter ①             |
| *   | 0                            |                | 0                    |                   | 0                  |                | 0                             | 0                            |
| U   |                              |                |                      |                   |                    |                | Refresh Show                  | Within                       |
| 80  |                              |                |                      |                   |                    |                | Never v Latest 20 re          | cords 🗸 Last 24 hours 🗸      |
| di. | 💭 🖕 Reset Repeat Counts ර    | 🗅 Export To 🗸  |                      |                   |                    |                |                               | Filter 🗸 🐵                   |
|     | Time                         | Status Details | Identity I           | Endpoint ID       | Endpoint Profile   | Posture Status | Authentication Policy A       | Authorization Policy         |
| ?   |                              | ~              | Identity             | Endpoint ID       | Endpoint Profile   | Posture Status | Authentication Policy         | Authorization Policy         |
|     | May 29, 2024 09:08:48.798 PM | ۵              | isetest 5            | 52:54:00:17:6B:FA | Ubuntu-Workstation | Compliant      | Firewall Posture >> Default F | irewall Posture >> Compliant |
|     | May 29, 2024 09:08:48.798 PM | 2 .            |                      | 52:54:00:17:6B:FA |                    | Compliant      | Firewall Posture              | irewall Posture >> Compliant |
|     | May 29, 2024 09:08:13.570 PM | 2              | isetest              | 52:54:00:17:6B:FA | Ubuntu-Workstation | Pending        | Firewall Posture >> Default F | irewall Posture >> Unknown   |

Verify\_ISE\_LiveLog

4단계. SSH 또는 콘솔을 통해 FTD CLI로 이동합니다.

#### <#root>

>

>

```
system support diagnostic-cli
```

Attaching to Diagnostic CLI ... Press 'Ctrl+a then d' to detach. Type help or '?' for a list of available commands.

ftdv741>

enable

Password: ftdv741# ftdv741#

show vpn-sessiondb detail anyconnect

```
Session Type: AnyConnect Detailed
```

```
Username : isetest Index : 33
Assigned IP : 192.168.6.30 Public IP : 192.168.10.13
Protocol : AnyConnect-Parent SSL-Tunnel DTLS-Tunnel
License : AnyConnect Premium
Encryption : AnyConnect-Parent: (1)none SSL-Tunnel: (1)AES-GCM-128 DTLS-Tunnel: (1)AES-GCM-256
Hashing : AnyConnect-Parent: (1)none SSL-Tunnel: (1)SHA256 DTLS-Tunnel: (1)SHA384
Bytes Tx : 51596 Bytes Rx : 17606
Pkts Tx : 107 Pkts Rx : 136
Pkts Tx Drop : 0 Pkts Rx Drop : 0
Group Policy : posture_gp Tunnel Group : posture_vpn
Login Time : 14:02:25 UTC Fri May 31 2024
Duration : 0h:00m:55s
Inactivity : 0h:00m:00s
VLAN Mapping : N/A VLAN : none
Audt Sess ID : cb007182000210006659d871
Security Grp : none Tunnel Zone : 0
AnyConnect-Parent Tunnels: 1
SSL-Tunnel Tunnels: 1
DTLS-Tunnel Tunnels: 1
AnyConnect-Parent:
Tunnel ID : 33.1
Public IP : 192.168.10.13
Encryption : none Hashing : none
TCP Src Port : 59180 TCP Dst Port : 443
Auth Mode : userPassword
Idle Time Out: 30 Minutes Idle TO Left : 29 Minutes
Client OS : linux-64
Client OS Ver: Ubuntu 22.04 LTS 22.04 (Jammy Jellyfish)
```

Client Type : AnyConnect Client Ver : Cisco AnyConnect VPN Agent for Linux 5.1.3.62 Bytes Tx : 6364 Bytes Rx : 0 Pkts Tx : 1 Pkts Rx : 0 Pkts Tx Drop : 0 Pkts Rx Drop : 0 SSL-Tunnel: Tunnel ID : 33.2 Assigned IP :192.168.6.30 Public IP : 192.168.10.13 Encryption : AES-GCM-128 Hashing : SHA256 Ciphersuite : TLS\_AES\_128\_GCM\_SHA256 Encapsulation: TLSv1.3 TCP Src Port : 59182 TCP Dst Port : 443 Auth Mode : userPassword Idle Time Out: 30 Minutes Idle TO Left : 29 Minutes Client OS : Linux\_64 Client Type : SSL VPN Client Client Ver : Cisco AnyConnect VPN Agent for Linux 5.1.3.62 Bytes Tx : 6364 Bytes Rx : 498 Pkts Tx : 1 Pkts Rx : 6 Pkts Tx Drop : 0 Pkts Rx Drop : 0 Filter Name : #ACSACL#-IP-PERMIT\_ALL\_IPV4\_TRAFFIC-57f6b0d3 DTLS-Tunnel: Tunnel ID : 33.3 Assigned IP :192.168.6.30 Public IP : 192.168.10.13 Encryption : AES-GCM-256 Hashing : SHA384 Ciphersuite : ECDHE-ECDSA-AES256-GCM-SHA384 Encapsulation: DTLSv1.2 UDP Src Port : 56078 UDP Dst Port : 443 Auth Mode : userPassword Idle Time Out: 30 Minutes Idle TO Left : 29 Minutes Client OS : Linux\_64 Client Type : DTLS VPN Client Client Ver : Cisco AnyConnect VPN Agent for Linux 5.1.3.62 Bytes Tx : 38868 Bytes Rx : 17108 Pkts Tx : 105 Pkts Rx : 130 Pkts Tx Drop : 0 Pkts Rx Drop : 0 Filter Name : #ACSACL#-IP-PERMIT\_ALL\_IPV4\_TRAFFIC-57f6b0d3

#### 문제 해결

이 섹션에서는 설정 문제 해결을 위해 사용할 수 있는 정보를 제공합니다.

Cisco Secure Client 및 ISE의 상태 흐름 및 문제 해결에 대해서는 CCO 문서ISE Posture Style Comparison for Pre and Post 2.2 and Troubleshoot ISE Session Management and Posture를 참조하십시오.

관련 정보

<u>Cisco Identity Services Engine 네트워크 구성 요소 호환성, 릴리스 3.3</u>

- <u>Cisco Identity Services Engine 관리자 가이드, 릴리스 3.3</u>
- <u>Cisco 기술 지원 및 다운로드</u>

이 번역에 관하여

Cisco는 전 세계 사용자에게 다양한 언어로 지원 콘텐츠를 제공하기 위해 기계 번역 기술과 수작업 번역을 병행하여 이 문서를 번역했습니다. 아무리 품질이 높은 기계 번역이라도 전문 번역가의 번 역 결과물만큼 정확하지는 않습니다. Cisco Systems, Inc.는 이 같은 번역에 대해 어떠한 책임도 지지 않으며 항상 원본 영문 문서(링크 제공됨)를 참조할 것을 권장합니다.